# Safe2Home®

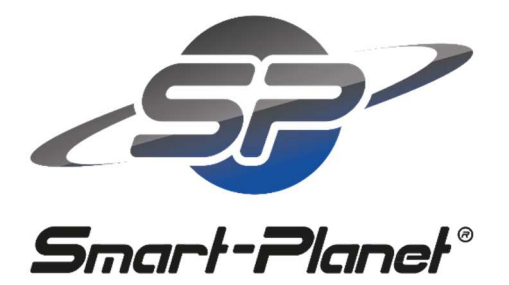

...hinter der Marke Safe2Home steht das deutsche Familienunternehmen Smart-Planet GmbH

#### Info vorab:

Besuchen Sie unsere neue Homepage:

www.safe2home.de

Sehen Sie sich unbedingt die Reiter "FAQ" und "Installationsvideos" an.

# Inhaltsverzeichnis

| 1. Produktübersicht                          | 3  |
|----------------------------------------------|----|
| 2. Hauptausstattungsmerkmale                 | 4  |
| 3. System Einführung                         | 5  |
| 3.1. Montage                                 | 5  |
| 3.2. Einführung in die Basis                 | 6  |
| 3.3. Fernbedienung                           | 9  |
| 3.4. Funktionen                              | 10 |
| 4. Erstinbetriebnahme                        | 11 |
| 5. System Betrieb                            | 11 |
| 5.1. Hilfe Menü                              | 11 |
| 5.2. Tägliche Aufgaben                       | 13 |
| 6. System Programm                           | 15 |
| 6.1. System Programm aufrufen                | 15 |
| 6.2. Anmeldung Fernbedienung                 | 15 |
| 6.4. Anmeldung RFID Karte                    |    |
| 6.5. Anmeldung Sirene (Kabellose)            | 19 |
| 6.6. Alarm Rufnummer                         | 19 |
| 6.8. Zonen Typ                               | 22 |
| 6.9. Zu Hause Alarmmodus Liste               | 23 |
| 6.11. Lautstärke und Ausgabedauer der Sirene | 25 |
| 6.14. Test Timer                             | 29 |
| 6.17. Schneller Telefonanruf                 | 31 |
| 6.19. Wecker Timer                           | 34 |
| 6.20. Verbindung Output                      | 35 |
| 6.21. Uhr / Datum einstellen                 |    |
| 6.22. Systemeinstellungen                    |    |
| 7. Abfrage & Einstellung per SMS             | 41 |
| 7.1. Kurze Einführung                        | 41 |
| 7.3. Format der Hilfeanforderung             | 41 |

| 7.4. Format der Nachricht per SMS      |    |
|----------------------------------------|----|
| 7.5. Format der Programmierung per SMS | 43 |
| 8. Eingehender Alarm & Fernbedienung   | 47 |
| 9. APP Nutzung                         |    |
| 10. Technische Daten:                  |    |
| 10.1. Alarm Basis                      |    |
| 10.2. Fernbedienung                    |    |
| 11. Wartung                            | 50 |
| 11.1. Regelmäßige Tests                | 50 |
| 11.2. Reinigung der Basis              | 50 |
| 12. Lösungen für einfache Fehler       | 50 |

# 1. Produktübersicht

Die Safe2Home SP110 GSM Alarm Anlage verwendet modernste Digitalsensor- und Übertragungstechnik, die Einbrecheralarm und Schutz vor Feuer/Gas zu einer intelligenten Alarm Anlage vereint. Die Safe2Home SP110 Alarmanlage unterstützt die Identifikation und Eingabe über ein LCD Display, die Stimme, per SMS, mehrere Sprachen, die Touch-Tastatur, per RFID Chip, sowie über das Kontakt ID Protokoll mit kabelloser GSM Netzwerkübertragungstechnologie und automatischer Temperaturkompensation. Benutzer können die Anlage durch das benutzerfreundliche Design und die einfache Handhabung der Basis und der App leicht fernsteuern und einstellen. Im Falle eines Alarms wird die Sirene ausgelöst und der Benutzer per Telefon oder SMS informiert. Die Safe2Home 1.0 Alarmanlage ist mit ihrem modernen Aussehen und zahlreichen Funktionen eine gute Wahl für die Sicherheit von Privathäusern, Büros und Betriebsgebäuden.

Bitte lesen Sie diese Bedienungsanleitung, bevor Sie die Alarmanlage einbauen und in Betrieb nehmen.

Wir behalten uns Änderungen an der Anleitung und den Erläuterungen vor. Die Anleitung kann sich also ohne vorherige Warnung ändern.

## 2. Hauptausstattungsmerkmale

- Kapazitive Touchtasten in modernem Design, langlebig ohne jeglichen mechanischen Kontakt.
- LCD und Bild-Text Display in Deutsch/Englisch mit zahlreichen Auswahlpunkten
- Zugangskontrollsystem ermöglicht den Benutzern, die Anlage mit Durchziehen einer Karte (RFID Card) ohne Fernbedienung unscharf zu setzen. Das System verschickt wahlweise eine Benachrichtigung über das Durchziehen an die hinterlegte Telefonnummer.
- Die eingebaute LED erlischt automatisch, wenn der Benutzer die Alarm Anlage ausschaltet.
- Unterstützt Kindersicherung. Verhindert Fehlbedienung durch Kinder.
- Eingebaute Temperatursensoren können die Temperatur vor Ort in Fahrenheit oder Celsius anzeigen.
- Unterstützt 4 Wecker Funktionen.
- Arbeitet mit Klassencodes, einem Satz Programmcodes, einem Satz Benutzercodes, einem Satz Notfallcodes.
- Eingebautes industrielles Quad-Band GSM Modul, weltweit verwendbar, sendet Alarmbenachrichtigungen über Sprachanruf und SMS.
- Unterstützt 32 kabellose und 4 verkabelte Zonen. Zone Nr. 01 Nr. 04 werden von kabellosen und verkabelten Zonen gemeinsam genutzt. 3 Sensoren für jede kabellose Zone, 11 Zonenarten optional für Zone 01-16: Verzögerung, Einbruch, Umkreis, Feuer, Gas, Nötigung, Panik und medizinisch, Türklingel-Benachrichtigung, Türklingel-Alarm und Stop. Zonen 17-32 sind fest auf Einbruch eingestellt.
- Die Namen von Zonen 01-16 können vom Benutzer individuell über die Smartphone App verändert werden.
- Netzwerkverbindung zum Alarmzentrum, kompatibel zum Kontakt ID Protokoll.
- Unterstützt bis zu 8 Fernbedienungen. Es wird unterschieden 2 Alarmodi: Zu Hause Alarmmodus und Unterwegs Alarmmodus.
- Bedienung via Smartphone App (iOS oder Android Betriebssystem).
- Es sind mehrere Sprachen verfügbar.
- Unterstützt 8 Alarmnummern. Alarm Telefon wahlweise per SMS, per Sprachanruf oder beides gleichzeitig.
- Unterstützt 20 benutzerdefinierte Aufzeichnungen, die abgespielt werden können. Das Alarmsystem spielt die Aufzeichnungen im Falle eines Alarms dem Benutzer über die Sprachansage ab.
- Unterstützt Tür AUF/ZU Benachrichtigung, falls das Scharfstellen durch offene Türen oder offene Fenster misslingt.
- Unterstützt 4 Kurzwahlnummern oder Direktwahl durch Eingabe der Nummer auf dem Zahlenfeld. Unterstützt HR Rückrufe.
- Unterstützt Schnellwahl, zwei Wege Kommunikation und SOS f
  ür Senioren.

- Unterstützt Überwachung vor Ort. Ein Interface f
  ür verkabelte und f
  ür kabellose Sirene.
- Batteriestand kann angezeigt werden, wenn das System auf Batteriestrom läuft.
- Meldung der Stromversorgung und des Batterie Status, wahlweise an/aus.
- Meldung des Scharf/Unscharf Status, wahlweise an/aus.
- Unterstützt Bedienung per SMS f
  ür Scharfstellen, Unscharfstellen, 
  Überwachung, Abfragen des Status usw.
- 2 scharf/unscharf Timer können für Wochentage und Wochenende fest gesetzt werden.
- Eingebaute Hochkapazitäts-Lithium Akkus mit <u>1200mAh</u> halten die Alarmanlage mindestens <u>8</u> Stunden Standby.
- Unterstützt 30 gespeicherte Alarmmeldungen, abfragbar nach Datum.

# 3. System Einführung

#### 3.1. Montage

#### 1. Montage der Basis

Alle Kabel des Systems sollten an der Rückseite der Basis angeschlossen und durch die Abdeckung verdeckt werden. Die Basis kann zur einfachen und praktischen Verwendung auf dem Schreibtisch oder an der Wand hängend montiert werden. Bitte installieren Sie zuerst die Halterung, bevor Sie die Basis montieren, und stellen Sie sicher, dass die Basis in der Mitte befestigt ist und über ein gutes GSM Signal und guten kabellosen Empfang verfügt. **Wichtig:** Legen Sie vorher eine SIM Karte ein. Deaktivieren Sie vorher die PIN Abfrage der SIM Karte mit einem Smartphone. Montieren Sie die Basis mit Abstand zu massiven metallenen Objekten und Haushaltsgeräten mit hoher Frequenz, sowie Beton und Feuerschutzmauern.

#### 2. Montage der kabellosen Sensoren

Montieren Sie die kabellosen Sensoren in einer effektiven Entfernung von der Alarmanlage, wie in der Bedienungsanleitung der kabellosen Sensoren beschrieben. Testen Sie auf jeden Fall die Sensoren und die Alarmanlage nach der Montage. Drahtlose Übertragung: wenn die Alarmanlage durch zu große Entfernung oder durch Dämpfung durch Wände zwischen kabellosen Sensoren kein Signal empfangen kann, kann der kabellose Repeater zur Verlängerung der Signalreichweite eingesetzt werden. Weitere Infos entnehmen Sie der Anleitung, die der Sirene beiliegt.

#### 3.2. Einführung in die Basis

1. Vorderseite der Basis

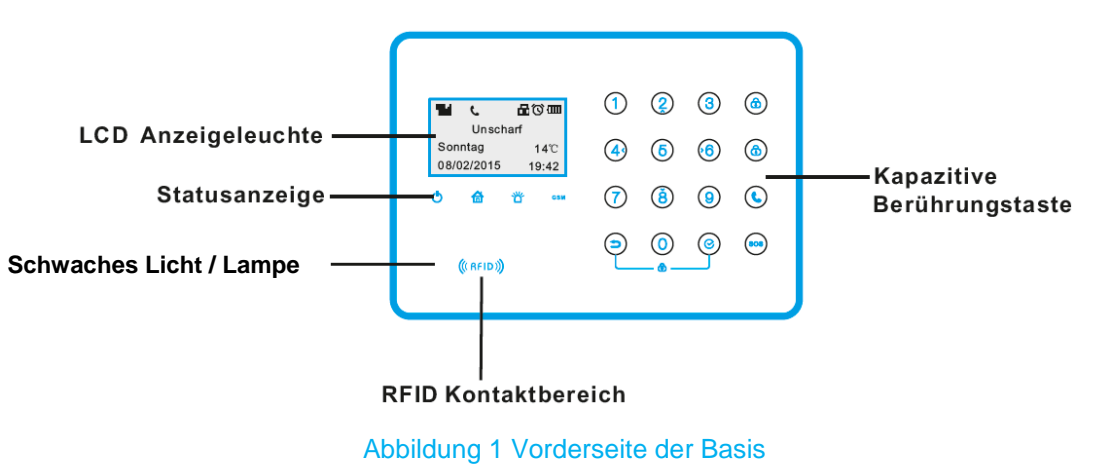

2. LCD: Auflösung: 128\*64, Englisch/Deutsch.

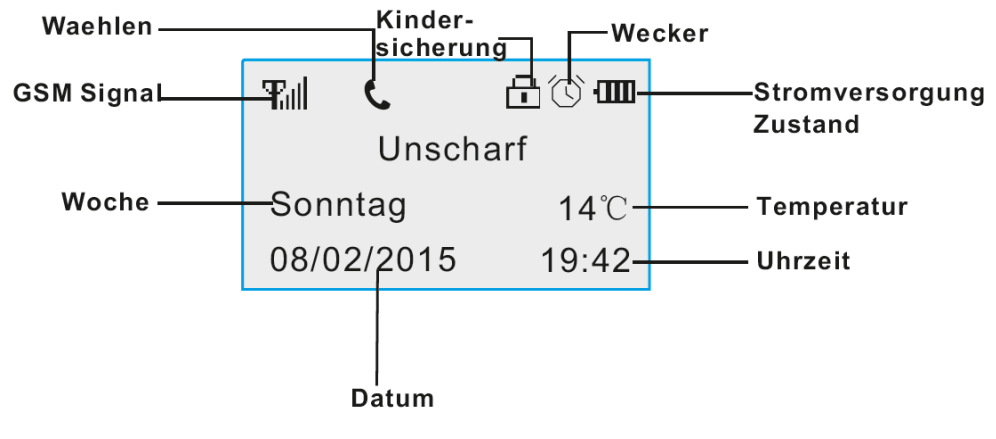

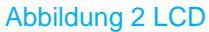

Hinweis: Die Signalanzeige des GSM Moduls geht von 0 bis 5. 0 bedeutet kein Signal, über 3 bedeutet normaler Empfang.

| 3. A | Anzei | ae | leuc | hte |
|------|-------|----|------|-----|
|      |       | 3- |      |     |

| Anzeigeleuc<br>hte | Licht an                | Licht aus             | Schnell<br>blinkend | Langsam<br>blinkend                         |
|--------------------|-------------------------|-----------------------|---------------------|---------------------------------------------|
| Ċ                  | Strom-<br>versorgung    | Batteriestrom         |                     | Basis oder<br>Sensor<br>Batterie<br>schwach |
|                    | Unterwegs<br>Alarmmodus | Unscharf<br>Alarm aus |                     | Zu Hause<br>Alarmmodus                      |
| ざ                  | Tür offen               | Kein Alarm            | Alarm               |                                             |

| GSM | GSM<br>funktioniert | GSM<br>Fehler/GSM<br>Initialisierung<br>fehlgeschlagen | Schwaches<br>oder kein<br>GSM Signal |
|-----|---------------------|--------------------------------------------------------|--------------------------------------|
|-----|---------------------|--------------------------------------------------------|--------------------------------------|

#### 4. Kapazitiver Touch Taster

- (a): Unterwegs Alarmmodus, (a) 3s lang drücken
- (f): Unscharf Alarm aus, zuerst Code eingeben, dann Enter drücken
- (c) : Anrufen, erst Nummer eingeben, dann wählen drücken
- (sos) : SOS, (sos) 3s lang drücken
- (ב) : Zurück (ב) um den letzten Schritt rückgängig zu machen
- 📀 : OK, 🥑 drücken

#### 5. Rückseite der Basis

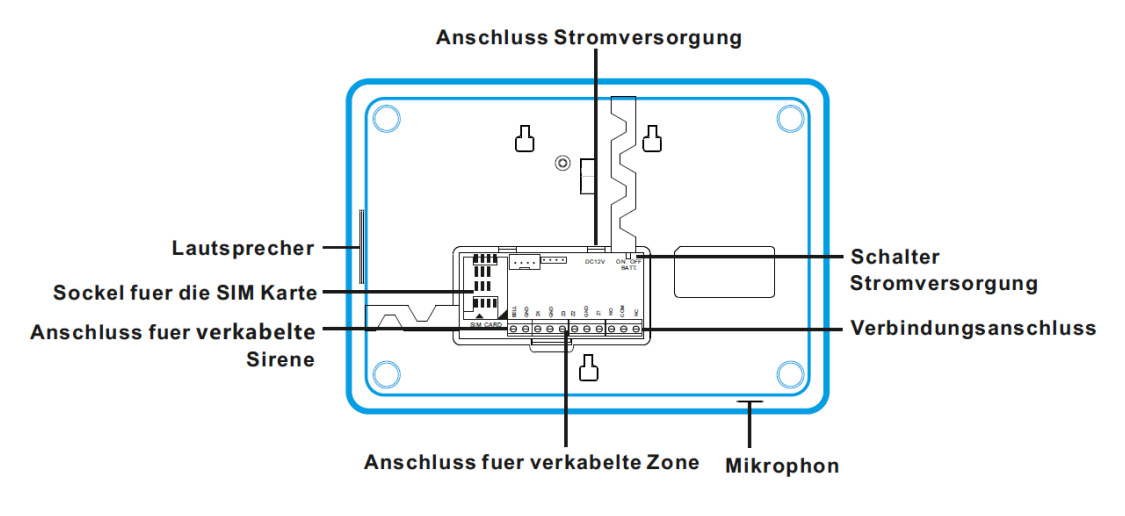

Abbildung 3 Rückseite der Basis

1. Anschluss verkabelte Zone

4 Anschlüsse für verkabelte Zonen ist jeweils "Z1 & GND", "Z2 & GND", "Z3 & GND" und "Z4 & GND". Der Zonen Stromkreis sollte mit dem 2.2k Widerstand am Ende verbunden werden.

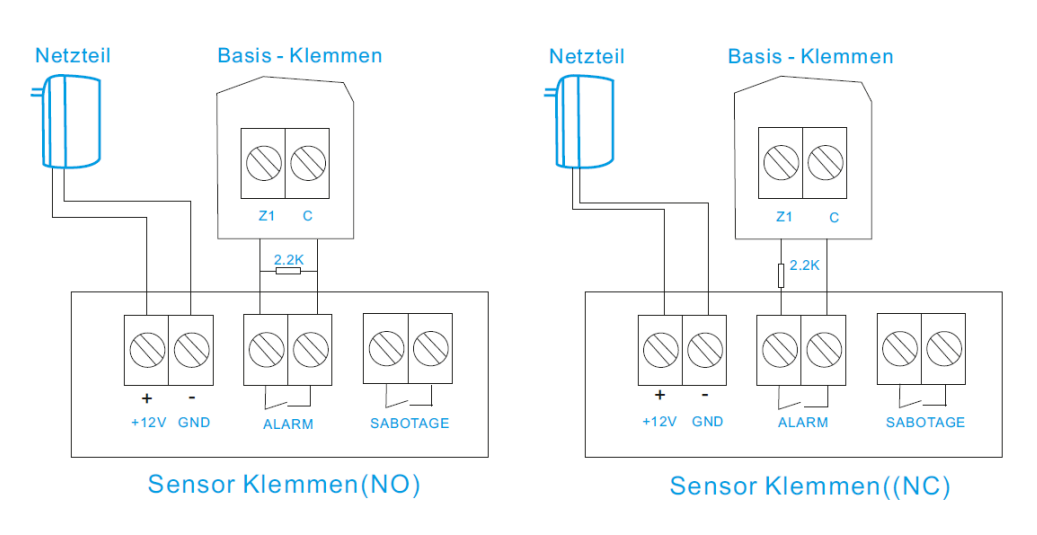

Abbildung 4 Anschlussschema Zone

#### 2. Verbindungsanschluss

Am Verbindungsanschluss wird die Netzwerkkamera (nicht im Lieferumfang) oder anderes Zubehör angeschlossen. NC ist der normalerweise geschlossene Anschluss, NO der normalerweise offene, COM ist der gemeinsame Masseanschluss.

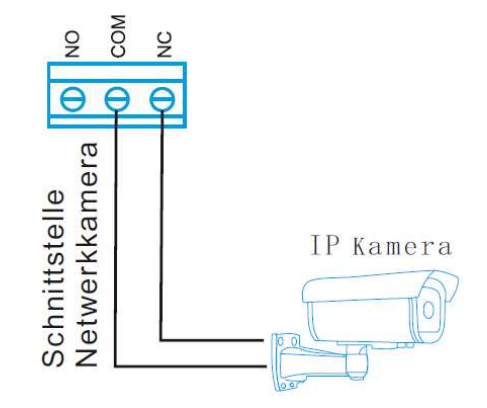

Abbildung 5 Verbindung Netzwerk Kamera

#### 3. Anschluss Sirene

Am Sirenenanschluss kann eine verkabelte Sirene oder eine Alarmlampe angeschlossen werden, die Stromstärke darf 150mA nicht übersteigen. Bitte beachten Sie die Pole beim Anschluss der verkabelten Sirene. Der Pluspol der Sirene sollte mit dem BELL Anschluss verbunden werden, der Minuspol mit dem GND Anschluss. Es wird eine piezoelektrische 12V Außensirene empfohlen.

#### 4. Erläuterung der Signaltöne:

| Signalton            | Erläuterung                                      |  |
|----------------------|--------------------------------------------------|--|
| Ein kurzes "Di"      | Anmeldung erfolgreich Scharfstellung erfolgreich |  |
| Fin langes "Di"      | Fehler Bedienung                                 |  |
| Elli langes Di       | Das Zubehör/RFID wurde bereits angemeldet        |  |
| Zwei kurze "Di"      | Erfolgreiche Wirkung Unscharf erfolgreich        |  |
| Ein kurzes "Di" /s   | Scharfstellen Verzögerung Alarm Verzögerung      |  |
| Ein langes "Di" /15s | Sensor Batterie schwach                          |  |
| fünf kurze "Di" /s   | Wecker                                           |  |

#### 3.3. Fernbedienung

| Zu Hause Alarmmodus — |         | <ul> <li>Unterwegs Alarmmodus</li> </ul> |
|-----------------------|---------|------------------------------------------|
|                       | sos III | - SOS                                    |
| Unscharf Alarm aus —  |         |                                          |
|                       |         |                                          |

#### 1. Unterwegs Alarmmodus

Unterwegs Alarmmodus bedeutet das Scharfstellen aller Sensoren im ganzen Haus, wenn die Benutzer nicht zu Hause sind. Wenn die Sensoren von einem Einbruch, von Feuer oder Gas ausgelöst werden, wird die Basis sofort alarmiert.

#### 2. Zu Hause Alarmmodus

Zu Hause Alarmmodus bedeutet das Scharfstellen einiger Außensensoren zur Sicherheit, wenn die Benutzer zu Hause sind. Anders gesagt, einige Sensoren sind scharfgestellt, andere nicht. Benutzer können die geschützte Zone in der Zu Hause Alarmmodus Liste einstellen. Der Benutzer kann sich in den unscharf gestellten Zonen frei bewegen ohne einen Alarm auszulösen.

#### 3. Unscharf Alarm aus

Unscharfstellen bedeutet das Deaktivieren aller Sensoren und der Alarmfunktion der Basis. Die Basis wird auch keinen Alarm auslösen, wenn Sensoren ausgelöst werden.

#### 4. Notfall

Wenn ein Notfall passiert, können Benutzer <sup>(ess)</sup> auf der Basis für 3 Sekunden drücken, oder die SOS Taste auf der Fernbedienung, dann löst die Basis sofort den Alarm aus.

#### 3.4. Funktionen

#### 1. Verbindung mit einem Alarmzentrum

Wenn Alarmanlagen über das ADEMCO Kontakt ID Protokoll mit einem Alarmzentrum verbunden sind, muss der Alarmtelefontyp auf "CID" gesetzt werden und die Benutzer sollten einen CID Account in den Voreinstellungen eintragen.

#### 2. RFID Karte Bericht

Benutzer können die RFID Karte durchziehen, um unscharf zu stellen und die Basis sendet einen RFID Karte Bericht an das voreingestellte Telefon. Benutzer sollten die RFID Karte Benachrichtigungsnummer und die RFID Benachrichtigungs SMS voreinstellen.

#### 3. Einstellung Tür AUF/ZU

#### 3.1. Tür AUF/ZU

Um Fehler bei der Scharfstellung zu vermeiden wenn z.B. eine Tür oder ein Fenster offen oder geschlossen ist, können Benutzer die Tür AUF/ZU Einstellung für jede Zone vornehmen. Wenn die Tür AUF/ZU Einstellung aktiv ist, kann die Basis diese Sensoren nicht aktivieren, bevor die Tür/das Fenster geschlossen ist.

#### 3.2 Erzwungenes Scharfstellen

Wenn Benutzer die Sensoren von Zonen mit offenen Fenstern/Türen scharfstellen wollen, ist erzwungenes Scharfstellen möglich. Sobald das erzwungene Schafstellen aktiv ist, können diese Sensoren nicht ausgelöst werden, bevor die Tür/das Fenster geschlossen ist.

#### 4. Stumm unscharf schalten

Beim Zu Hause Alarmmodus wird die Lautstärke der Signaltöne langsam reduziert, und die Lautstärke des Signaltons beim folgenden scharf/unscharf Stellen wird ebenso verringert. Wenn der Benutzer mit der Fernbedienung den Unterwegs Alarmmodus stumm einschalten möchte, drücken sie zuerst die Zu Hause Alarmmodus Taste, dann die Unterwegs Alarmmodus Taste.

#### 5. Türklingel Notiz

Ist in den Zonentypen Einstellungen "Türklingel Notiz" hinterlegt, so klingelt nur die Basis, wenn die Sensoren im "Zu Hause Alarmmodus" ausgelöst werden; werden sie allerdings im Unterwegs Alarm Status ausgelöst, so sendet die Basis die Türklingel Notiz an die Nummer der voreingestellten RFID Karte.

#### 6. Türklingel Alarm

Ist in den Zonentypen Einstellungen "Türklingel Alarm" hinterlegt, so klingelt die Basis im Status unscharf wenn ein Tür/Fenstersensor auslöst. Im Status scharf löst die Basis ganz normal Alarm aus.

#### 4. Erstinbetriebnahme

Nach der Montage sollten Sie die SIM Karte in den Schlitz an der Rückseite einlegen und dann die Stromversorgung an der Rückseite der Basis anschließen. Das LCD-Display und alle Benachrichtigungslampen leuchten nun gleichzeitig und die Basis richtet die GSM Netzwerkverbindung ein. Schnelles Blinken der GSM Lampe bedeutet, dass die Basis eine GSM Verbindung sucht, leuchtet die Lampe dauerhaft, so arbeiten das GSM Netzwerk und die SIM Karte normal. Blinkt die GSM Lampe dauerhaft, so ist keine SIM Karte installiert oder die Karte funktioniert nicht.

# WICHTIG: Die PIN Abfrage der SIM- Karte muss vor dem ersten Einlegen in die Basis mit einem Handy/Smartphone deaktiviert werden.

#### 5. System Betrieb

(Um ins Hauptmenü zu gelangen, wählen Sie 888888 und bestätigen Sie mit 🗐)

#### 5.1. Hilfe Menü

1. Überblick über die Eingaben per Tastatur

| Funktion                | Tastatureingabe               | Anleitung                                   |
|-------------------------|-------------------------------|---------------------------------------------|
|                         | Scharf/Unscharf               | Befehl                                      |
| Unterwegs<br>Alarmmodus | [Benutzer Passwort][          | Voreingestelltes Benutzer<br>Passwort: 1234 |
| Unterwegs<br>Alarmmodus | [@] (3s drücken)              | Schnelle Scharfstellung                     |
| Home Alarm              | [Benutzer Passwort][0]<br>[@] | Voreingestelltes Benutzer<br>Passwort: 1234 |
| Unscharf                | [Benutzer Passwort]           | Voreingestelltes Benutzer<br>Passwort: 1234 |

| Zwangs Unscharf                           | [Zwangs Passwort] [           | Voreingestelltes Zwangs Passwort:<br>1235, Basis Unscharf, Bericht über<br>Zwangsalarm           |
|-------------------------------------------|-------------------------------|--------------------------------------------------------------------------------------------------|
|                                           | Menü Reihen                   | folge                                                                                            |
| Eingabe<br>Menü                           | [Programm Passwort]<br>[@]    | Voreingestelltes Programm<br>Passwort:<br>888888<br>Gültig im Unscharf Status.                   |
| Ausgangs<br>Menü                          |                               | Untermenü Status                                                                                 |
|                                           | Reihenfolge A                 | nruf                                                                                             |
| Schneller Anruf                           | [1/2/3/4](3s drücken)         | Nummern in der Schnellanrufliste voreinstellen                                                   |
| Anruf                                     | [Nummer]                      |                                                                                                  |
|                                           | Reihenfolge Täglich           | e Aufgaben                                                                                       |
| Basis Reset                               | [Benutzer Passwort][8]<br>[ⓒ] | Voreingestelltes Benutzer<br>Passwort: 1234 Gültig im Unscharf<br>Alarm aus Status.              |
| Verbindung Offen                          | [21][@]                       |                                                                                                  |
| Verbindung                                | [22][@]                       |                                                                                                  |
| Aufnahme                                  | [23] [©]                      |                                                                                                  |
| Wiedergabe                                | [24][ⓒ]                       |                                                                                                  |
| SOS                                       | [] (3s drücken)               |                                                                                                  |
| Kindersicherung                           | [⊃][ⓒ]<br>(3s drücken)        |                                                                                                  |
|                                           | Abfrage Reihenf               | olge                                                                                             |
| Ansicht Alarmprot.                        | [13] [@]                      | 30 gespeicherte Alarmmeldungen                                                                   |
| System anzeigen                           | [14] [ⓒ]                      | Software Version &<br>Systemsprache anzeigen                                                     |
|                                           | Hintergrundaufgaben F         | Reihenfolge                                                                                      |
| Alle Passwörter<br>wiederherstellen       | [1122334401][ⓒ]               | Nur das Benutzerpasswort,<br>Zwangspasswort und<br>Menüpasswort wiederherstellen                 |
| Auf<br>Werkseinstellungen<br>zurücksetzen | [1122334402][ⓒ]               | Auf Werkseinstellungen<br>zurücksetzen, aber nicht den Code<br>für Kabellose Geräte & RFID Karte |
| Auf<br>Werkseinstellungen<br>zurücksetzen | [1122334403][ⓒ]               | Alles auf Werkseinstellungen<br>zurücksetzen                                                     |

2. Hilfe Menü aufrufen Nur im Standby Status, 3s drücken, dann das Hilfe Menü an der Basis aufrufen

| Hilfe Menue       | Hilfe Menue          | Hilfe Menue          |
|-------------------|----------------------|----------------------|
| 1.Scharf/Unscharf | 3.Anruf              | 4.Taegliche Aufgaben |
| 2.Programm        | 4.Taegliche Aufgaben | 5.Abfrage            |
| Zurueck 🔶 Enter   | Zurueck 🔶 Enter      | Zurueck 🔶 Enter      |

#### 5.2. Tägliche Aufgaben

1. Schneller Anruf durch vorher definierte Kurzwahlnummern

1/2/3/4 eingeben, um die in der Schnellwahlliste voreingestellten Telefonnummern anzurufen.

Abbildung 1: [1]/[2]/[3]/[4] 3s lang drücken, um den schnellen Anruf auszulösen

Abbildung 2: auf Antwort warten

Abbildung 3: Antwort

| Image: space space | Call<br><number><br/>Dialing<br/>Hang up</number> | Call<br><number><br/>00:05<br/>Hang up</number> |
|----------------------------------------------------------------------------------------------------|---------------------------------------------------|-------------------------------------------------|
| Abbildung 1                                                                                                    | Abbildung 2                                       | Abbildung 3                                     |

#### 2. Anrufen durch freie Eingabe der Telefonnummer

Zuerst die Telefonnummer eingeben, dann Sdrücken, auf Antwort warten.

Abbildung 1: Telefonnummer eingeben, dann 🕓 drücken

Abbildung 2: auf Antwort warten

Abbildung 3: Antwort

|   | Teal COM                      | Anruf             | Anruf             |
|---|-------------------------------|-------------------|-------------------|
|   | Unscharf                      | <nummer></nummer> | <nummer></nummer> |
|   | Enter:                        | Waehlen           | 00:05             |
|   | <nummer eingeben=""></nummer> | Auflegen          | Auflegen          |
| ^ | Abbildung 1                   | Abbildung 2       | Abbildung 3       |

#### 3. Antworten

Wenn die Klingelfunktion in den Systemeinstellungen aktiviert ist, werden alle Anrufe an die Basis von der Basis entgegengenommen.

Abbildung 1: klingeln

Abbildung 2: Antwort

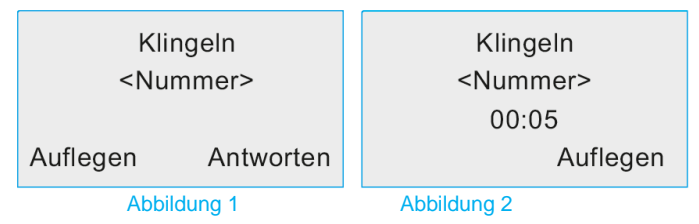

#### 4. Aufnahmen

Im Unscharf Status zuerst [23] eingeben, dann die <sup>(③)</sup> Taste drücken und die Basis schaltet in den Aufnahme Modus. Jetzt kann der Benutzer die Aufnahme <sup>(④)</sup> starten und mit der Taste beenden, oder auf das automatische Beenden warten. Die Aufnahme kann maximal 20s andauern.

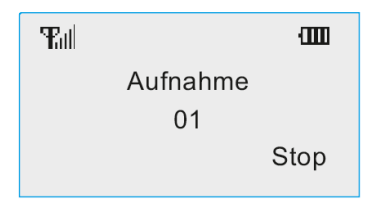

#### 5. Wiedergabe

Im Unscharf Status zuerst [24] eingeben, dann die <sup>(C)</sup>Taste drücken und die Basis schaltet in den Wiedergabe Modus. Wenn keine Aufnahme vorhanden ist, piept die Basis ein langes "Di" und der Benutzer kann die <sup>(C)</sup>Taste drücken, um die Wiedergabe anzuhalten oder sie wird automatisch angehalten.

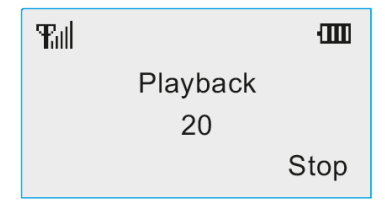

#### 6. Alarm Aufnahme ansehen

Die Alarmanlage hält 30 gespeicherte Alarmmeldungen bereit. Die erste ufnahme ist die neueste Alarmmeldung. Wenn mehr als 30 Alarm Aufnahmen auftreten, wird die älteste Aufnahme von der Alarmanlage automatisch gelöscht.

Abrufen der Alarm Aufnahmen: Im Unscharf Status zuerst [13] eingeben, dann die

<sup>(e)</sup> Taste drücken und die Basis schaltet in den Modus zur Wiedergabe der Alarm

Aufnahmen. Um die Alarm Aufnahmen zu verlassen, [4]/[6] eingeben und die (=) Taste drücken.

#### Abbildung 1: zuerst [13] eingeben

Abbildung 2: Anzeige der Alarm Aufnahmen

Abbildung 3: [4]/[6] eingeben, um die Wiedergabe der Alarm Aufnahmen zu verlassen

| Ъđ       | ·mn | <ul> <li>Alarmprotokoll 01</li> </ul> | <ul> <li>Alarmprotokoll 02</li> </ul> |  |  |
|----------|-----|---------------------------------------|---------------------------------------|--|--|
| Unscharf |     | 08/01 19:16:08                        | 07/01 15:15:27                        |  |  |
| Enter:   |     | System AC Loss                        | User:01 Away Alarm                    |  |  |
|          | 13  | Zurueck                               | Zurueck                               |  |  |

Abbildung 1

Abbildung 2

Abbildung 3

#### 7. System Info anzeigen

Im Unscharf Status zuerst [14] eingeben, dann die <sup>(e)</sup> Taste drücken und die Basis schaltet in den Modus zur Anzeige der System Info.

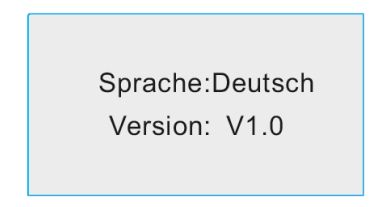

#### 6. System Programm

#### 6.1. System Programm aufrufen

#### 1. Eingabe Menü

Nur im Programmierungs Status können alle Systemeinstellungen vorgenommen werden. Nach dem Aufrufen Taste [2] an der Basis drücken, um im Menü aufwärts zu gehen, Taste [8] drücken, um abwärts zu gehen, Taste [4] drücken um nach Links zu gehen und Taste [6] drücken, um nach rechts zu gehen. Das Menü Programmierung wird durch Eingabe des sechsstelligen Programm

Passworts (Werksvorgabe 8888888) im Unscharf Status gefolgt von der srhe <sup>(e)</sup> Taste erreicht.

Abbildung 1: im Unscharf Alarm aus Status

Abbildung 2: Programm Passwort eingeben

Abbildung 3: <sup>(©)</sup> Taste drücken

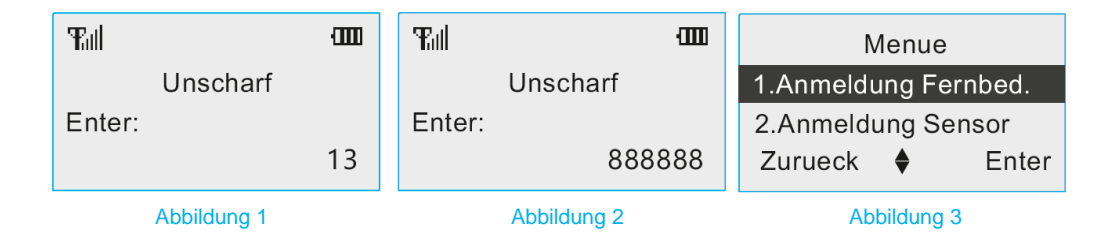

#### 6.2. Anmeldung Fernbedienung

#### 1. Anmeldung Fernbedienung

An der Alarmanlage können bis zu 8 Fernbedienungen angemeldet werden. Wenn eine " $\sqrt{}$ " Markierung vorhanden ist, wurde die Fernbedienung bereits angemeldet. Benutzer können diese Markierung löschen, um die Fernbedienung erneut anzumelden.

Abbildung 1: Menü Fernbedienung aufrufen.

Abbildung 2: Taste [4] oder [6] drücken, um das Menü 'Fernbedienung Nr.' auszuwählen

Abbildung 3: Taste [2] oder [8] drücken, um das Menü ,Anmeldung' auszuwählen, anschließend Enter drücken

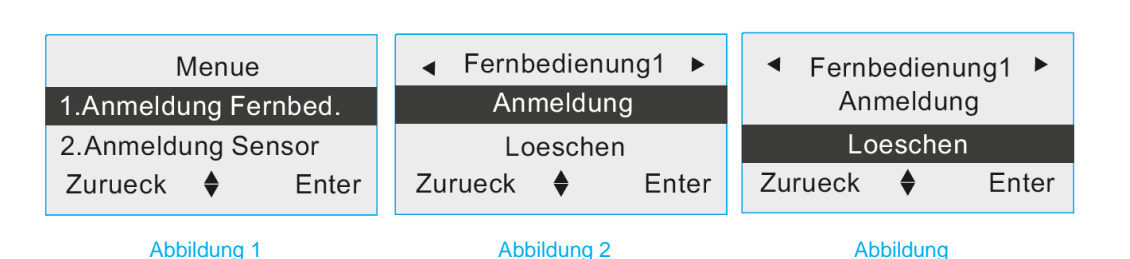

Abbildung 4: Auf die Auslösung der Fernbedienung warten Abbildung 5: erneute Anmeldung

Abbildung 6: erfolgreiche Anmeldung

| ◀ Zone01-1 ►     | ◀ Zone01-1 ►       |                  |  |  |
|------------------|--------------------|------------------|--|--|
|                  |                    | 212700           |  |  |
| Sensor ausloesen | Wiederholte Anmeld | Anmeldung erfolg |  |  |
| Zurueck 🕈 Enter  | Zurueck 🕈 Enter    | Zurueck 🕈 Enter  |  |  |
| Abbildung 4      | Abbildung 5        | Abbildung 6      |  |  |

#### 2. Löschen einer Fernbedienung

Abbildung 1: Menü Anmeldung Fernbedienung aufrufen

Abbildung 2: Taste [4] oder [6] drücken, um die 'Fernbedienung Nr.' auszuwählen

Abbildung 3: Taste [2] oder [8] drücken, um das Menü "Löschen" auszuwählen

| Menue          | •      | ✓ Zone01-1 ► |             |       | ✓ Zone01-1 ►      |   |       |
|----------------|--------|--------------|-------------|-------|-------------------|---|-------|
| 1.Anmeldung Fe | ernbed | Adress       | se 1 eing   | ben   | Adresse 3 eingben |   |       |
| 2.Anmeldung Se | ensor  | Adress       | se 2 eing   | ben   | Loeschen          |   |       |
| Zurueck 🔶      | Enter  | Zurueck      | \$          | Enter | Zurueck           | • | Enter |
| Abbildung      | 1      | Δ            | vbbildung 2 |       | Abbildung 3       |   |       |

Abbildung 4: O Taste drücken, dann ist das Löschen erfolgreich

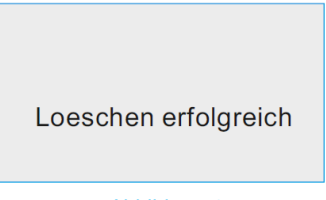

Abbildung 4

#### 6.3. Anmeldung Sensor

#### 1. Anmeldung Sensor

Die Alarmanlage unterstützt 32 kabellose Zonen und 3 Sensoren in jeder Zone, insgesamt sind 96 Sensoren zur Anmeldung möglich. Wenn eine "√" Markierung bei Zonen vorhanden ist, wurden die Zonen bereits angemeldet, der Benutzer sollte die Sensoren erneut anmelden.

Abbildung 1: Menü Anmeldung Sensor aufrufen

Abbildung 2: Taste [4] oder [6], um das Menü "Zone Nr." auszuwählen

Abbildung 3: Oraste [2] oder [8] drücken, um die "Adresse Nr." auszuwählen

| Menue<br>1.Anmeldung Fe<br>2.Anmeldung Se<br>Zurueck                           | rnbed.<br>nsor<br>Enter                 | <ul> <li>Zone</li> <li>Adresse 1 ei</li> <li>Adresse 2 ei</li> <li>Zurueck</li> </ul> | <ul> <li>Adresse</li> <li>Adresse</li> <li>Zurueck</li> </ul> | ✓       Zone01-1       ►         Adresse1 eingeben       Adresse2 eingeben       ✓         Zurueck       ♠       Enter |                                   |                    |
|--------------------------------------------------------------------------------|-----------------------------------------|---------------------------------------------------------------------------------------|---------------------------------------------------------------|----------------------------------------------------------------------------------------------------|-----------------------------------|--------------------|
| A Abbildung 1 Abbildung 2 Abbildung 3                                          |                                         |                                                                                       |                                                               |                                                                                                    |                                   |                    |
| Abbildung 4: Auf die Au<br>Abbildung 5: erneute Ar<br>Abbildung 6: erfolgreich | slösung vom<br>nmeldung<br>ne Anmeldung | Sensor warten                                                                         |                                                               |                                                                                                    |                                   |                    |
| <ul> <li>Zone01-1</li> <li>Sensor auslo</li> <li>Zurueck ♦</li> </ul>          | l ►<br>esen<br>Enter                    | <ul> <li>Zone0</li> <li>Wiederholte</li> <li>Zurueck ♦</li> </ul>                     | )1-1 ►<br>e Anmeld.<br>Enter                                  | <ul> <li>✓ Zo</li> <li>2</li> <li>Anmel</li> <li>Zurueck</li> </ul>                                                    | ne01-1<br>12700<br>dung erfc<br>♦ | ►<br>blg.<br>Enter |

Abbildung 6

#### 2. Sensor Löschen

Abbildung 1: Menü Anmeldung Sensor aufrufen

Abbildung 4

Abbildung 2: Taste [4] oder [6] drücken, um das Menü "Zone Nr." auszuwählen Abbildung 3: Taste [2] oder [8] drücken, um das Menü "Löschen" auszuwählen

Abbildung 5. Taste [2] oder [0] undeken, um das mend "Loschen" auszuwahlen

| Menue                | ✓ Zone01-1 ►       | <ul><li>✓ Zone01-1</li></ul> |  |  |
|----------------------|--------------------|------------------------------|--|--|
| 1.Anmeldung Fernbed. | Adresse 1 eingeben | Adresse 3 eingeben           |  |  |
| 2.Anmeldung Sensor   | Adresse 2 eingeben | Loeschen                     |  |  |
| Zurueck 🔶 Enter      | Zurueck 🔶 Enter    | Zurueck 🔶 Ente               |  |  |

Abbildung 5

| AbbilAbbildung 1<br>Abbildung 3<br>Abbildung 4: OTaste drücken, da | Abbildung 2<br>ann ist das Löschen erfolgreich |
|--------------------------------------------------------------------|------------------------------------------------|
| Loeschen erfolgreich                                               |                                                |

#### 6.4. Anmeldung RFID Karte

#### 1. Anmeldung RFID Karte

Die Alarmanlage unterstützt die Anmeldung von bis zu 8 RFID Karten. Wenn eine " $\sqrt{}$ " Markierung bei einer RFID Karte vorhanden ist, wurde die Karte bereits angemeldet, der Benutzer sollte die Karte erneut anmelden

Abbildung 1: Menü Anmeldung RFID Karte aufrufen

Abbildung 2: Taste [4] oder [6] drücken, um das Menü "RFID Karte Nr.' auszuwählen

Abbildung 3: Taste [2] oder [8] drücken, um das Menü ,Anmeldung' auszuwählen, anschließend die (C) Taste drücken

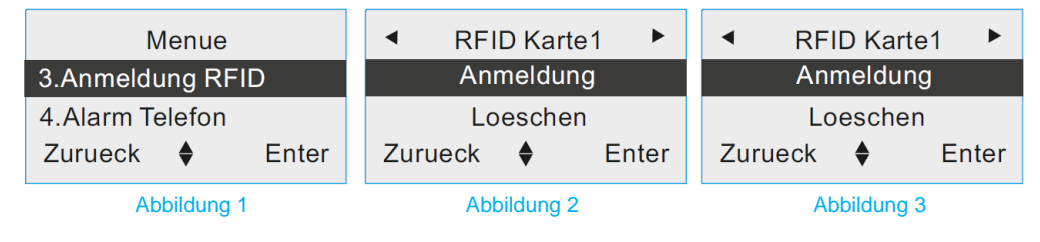

Abbildung 4: Auf die Auslösung der RFID Karte warten

Abbildung 5: erneute Anmeldung

Abbildung 6: erfolgreiche Anmeldung

| <ul> <li>■ RFID Karte1</li> </ul> | <ul> <li>RFID Karte1</li> </ul> | <ul> <li>■ RFID Karte1</li> </ul> |  |  |
|-----------------------------------|---------------------------------|-----------------------------------|--|--|
|                                   |                                 | 1A22BCDF                          |  |  |
| RFID ausloesen                    | Wiederholte Anmeld.             | Anmeldung erfolg.                 |  |  |
| Zurueck 🔶 Enter                   | Zurueck 🔶 Enter                 | Zurueck 🔶 Enter                   |  |  |
| Ab                                |                                 |                                   |  |  |

Abbildung 5

#### Abbildung 4

Abbildung 6

#### 2. RFID Karte Löschen

Abbildung 1: Menü Anmeldung RFID Karte aufrufen

Abbildung 2: Taste [4] oder [6] drücken, um das Menü "RFID Karte Nr.' auszuwählen

Abbildung 3: Taste [2] oder [8] drücken, um das Menü "Löschen" auszuwählen

| М          | lenue   |       | ◀ RF    | ID Card    | 1 🕨   | ■ RFID Card1 |          |       |
|------------|---------|-------|---------|------------|-------|--------------|----------|-------|
| 3.Anmeldu  | ing RFI | ID    | Ar      | ımeldun    | g     | Anmeldung    |          |       |
| 4.Alarm Te | elefon  |       | L       | oescher    | ı     | L            | oesch    | en    |
| Zurueck    | \$      | Enter | Zurueck | \$         | Enter | Zurueck      | \$       | Enter |
|            |         |       |         |            |       |              |          |       |
| А          |         |       |         |            |       |              |          |       |
|            |         |       |         |            |       |              |          |       |
| Abbildun   | ıg 1    |       | A       | bbildung 2 |       | A            | \bbildun | g 3   |
|            |         |       |         |            |       |              |          |       |

Abbildung 4: <sup>(C)</sup> Taste drücken, dann ist das Löschen erfolgreich

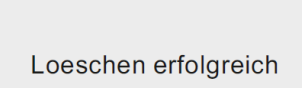

Abbildung 4

#### 6.5. Anmeldung Sirene (Kabellose)

Die Basis kann mit einer kabellosen Sirene verbunden werden. Wenn Sie im Menü unter Anmeldung Sirene" bereits ein" "sehen, dann ist die Sirene schon mit der Basis vorverbunden. Sie müssen dann nur noch unter dem Menüpunkt 11 (Kabellose Sirene) den Schalter: aktivieren.Falls Sie die Sirene nochmals erneut mit der Basis verbinden möchten löschen Sie unter Punkt 4 die Sirene und gehen anschließend wie folgt vor:

Abbildung 1: Klicken Sie auf Anmeldung Sirene

Abbildung 2: Bestätigen Sie nochmals "Anmeldung"

Abbildung 3: Nun schalten Sie die Sirene ein und drücken 1x kurz auf die Taste "Enrol"

Abbildung 4: Es erscheint nun ein Sirenen Code und die Anmeldung war erfolgreich

| Menue                 | Kabellose Sirenen           | Kabellose Sirenen |  |  |
|-----------------------|-----------------------------|-------------------|--|--|
| 3.Anmeldung RFID      | Anmeldung                   | Anmeldung         |  |  |
| 4.Anmeldung Sirenen   | Loeschen                    | Loeschen          |  |  |
| Zurueck 🕈 Enter       | Zurueck 🕈 Enter             | Zurueck 🕈 Enter   |  |  |
| Kabellose Sirenen     | Kabellose Sirenen           |                   |  |  |
| <br>Sirenen ausloesen | 333222<br>Sirenen ausloesen |                   |  |  |
| Zurueck 🕈 Enter       | Zurueck 🕈 Enter             |                   |  |  |

#### 2. Kabellose Sirene löschen

Gehen Sie auf den Menü Punkt 4 (Anmeldung Sirenen).

Mit der Taste 8 können Sie den Punkt "Loeschen" auswählen.

Bestätigen Sie 1x mit ()

"Unter diesem Menüpunkt können Sie die Temperaturanzeige um +- 5 Grad kalibrieren."

#### 6.6. Alarm Rufnummer

#### 1. Alarm Rufnummer festlegen

Die Alarm Rufnummer ist die Telefonnummer, an die die Basis den Alarmbericht schickt, wenn ein Alarm ausgelöst wurde. Jede Nummer darf bis zu 20 Ziffern umfassen. Die Alarmanlage kann bis zu 8 Alarm Rufnummern verwenden. Wenn Alarm ausgelöst wird, ruft die Alarmanlage die Benutzer nacheinander an und hört nicht auf, bis alle eingestellten Benutzer den Alarm bestätigt haben.

Abbildung 1: Menü Alarm Telefon aufrufen

Abbildung 2: Taste [4] oder [6] drücken, um das Menü "Alarm Telefon Nr.' auszuwählen

Abbildung 3: Taste [2] oder [8] drücken, um das Menü "Nummer" auszuwählen und mit (ⓒ) bestätigen.

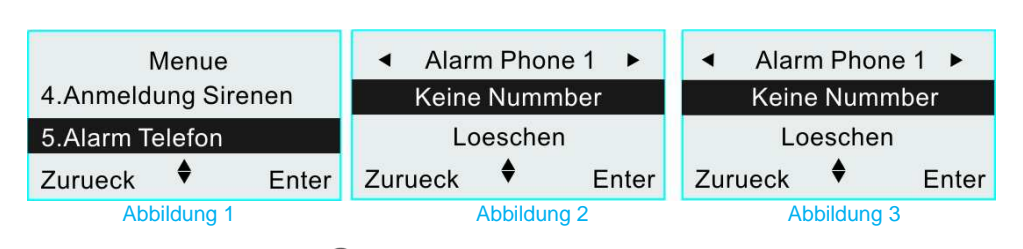

Abbildung 4: Nummer eingeben, (③) Taste drücken, um zu speichern

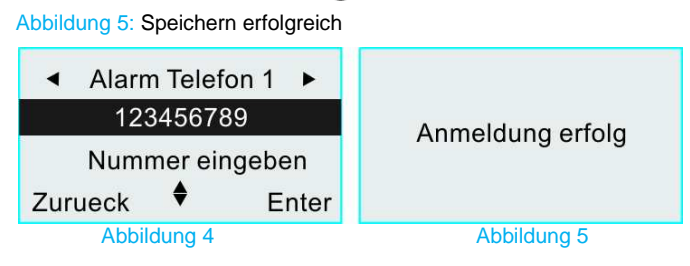

#### 2. Hinterlegte Alarm Rufnummer löschen

Abbildung 1: Menü Alarm Telefon aufrufen

Abbildung 2: Taste [4] oder [6] drücken, um das Menü "Alarm Telefon Nr.' auszuwählen Abbildung 3: Taste [2] oder [8] drücken, um das Menü "Löschen" auszuwählen

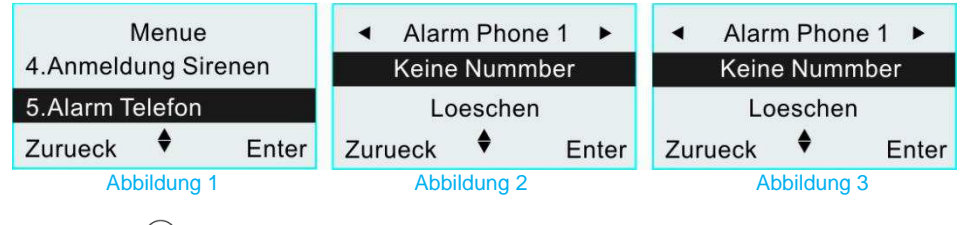

Abbildung 4: (ⓒ) Taste drücken, dann ist das Löschen erfolgreich

| Loeschen erfolgreich |
|----------------------|
| Abbildung 4          |

#### 3. Alarm Telefon Typ auswählen

Art des Alarmanrufs einstellen: SMS, Wählen, SMS & Wählen und CID sind möglich. Abbildung 1: Menü Alarm Telefon aufrufen

Abbildung 2: Taste [4] oder [6] drücken, um das Menü "Alarm Telefon Nr.' auszuwählen

Abbildung 3: Taste [2] oder [8] drücken, um das Menü "Typ" auszuwählen

Abbildung 4: (ⓒ) Taste drücken, um den Alarm Telefon Typ einzustellen.

| Menue               | <ul> <li>▲ Alarm Phone 1 ▶</li> </ul> | <ul> <li>▲ Alarm Phone 1 ▶</li> </ul> |  |  |
|---------------------|---------------------------------------|---------------------------------------|--|--|
| 4.Anmeldung Sirenen | Keine Nummber                         | Loeschen                              |  |  |
| 5.Alarm Telefon     | Loeschen                              | Type:SMS                              |  |  |
| Zurueck 🕈 Enter     | Zurueck 🕈 Enter                       | Zurueck 🕈 Ente                        |  |  |
| Abbildung 1         | Abbildung 2                           | Abbildung 3                           |  |  |

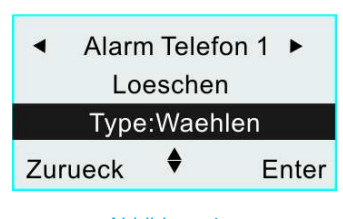

Abbildung 4

#### 6.7. Informationen Bericht

#### 1. Scharf/Unscharf Bericht

Wählen Sie die Art des Scharf/Unscharf Berichts aus: SMS, CID und SMS & CID sind möglich.

Abbildung 1: Menü Informationen Bericht aufrufen

Abbildung 2: Taste [2] oder [8] drücken, um das Menü "Scharf/Unscharf Bericht" auszuwählen

Abbildung 3: (c) Taste drücken, um den Scharf/Unscharf Bericht einzustellen.

| Menue           |       | Inf                              | Info Report Info Report |       |             | ort |       |
|-----------------|-------|----------------------------------|-------------------------|-------|-------------|-----|-------|
| 5.Alarm Telefon |       | Scharf/Unsc:Deakti Scharf/Unsc:S |                         |       | SMS         |     |       |
| 6.Info Report   |       | Sys                              | tem:SN                  | ٨S    | Loeschen    |     | n     |
| Zurueck 🔶       | Enter | Zurueck                          | \$                      | Enter | Zurueck     | \$  | Enter |
| Abbildung 1     |       | Abb                              | ildung 2                | 2     | Abbildung 3 |     |       |

#### 2. System Info Bericht

System Info Bericht Arten SMS, CID und SMS & CID sind möglich.

Der System Info Bericht umfasst: Bericht über Ausfall der Stromversorgung & Bericht über die Reaktivierung der Stromversorgung der Basis, Bericht über niedrigen Akkustand der Basis & Bericht über die Wiederherstellung der Akkuladung der Basis, Bericht über niedrigen Akkustand eines Sensors und Bericht über die Wiederherstellung der Akkuladung des Sensors und Bericht über den Test des Timers.

Abbildung 1: Menü Informationen Bericht aufrufen

Abbildung 2: Taste [2] oder [8] drücken, um das Menü "System Info Bericht" auszuwählen

Abbildung 3: (c) Taste drücken, um die Art des System Info Berichts einzustellen.

| N          | lenue    |       | Info Report               |        |             | Info Report     |  |  |  |
|------------|----------|-------|---------------------------|--------|-------------|-----------------|--|--|--|
| 5.Alarm Te | lefon    |       | Scharf/Unsc:Deakti        |        |             | Scharf/Unsc:SMS |  |  |  |
| 6.Info Rep | ort      |       | Sys                       | tem:SN | ЛS          | System:SMS      |  |  |  |
| Zurueck    | \$       | Enter | Zurueck 🕈 Enter Zurueck 🕈 |        |             | Enter           |  |  |  |
| Abb        | ildung 1 |       | Abbil                     | dung 2 | Abbildung 3 |                 |  |  |  |

#### 3. CID Account einstellen

CID Account bezieht sich auf eine Identifikation, wenn die Alarmanlage mit einem Alarmzentrum verbunden ist. Wenn die Benutzer ein Alarmzentrum anbinden wollen, muss ein CID Account eingespeichert werden.

Abbildung 1: Menü Informationen Bericht aufrufen

Abbildung 2: Taste [2] oder [8] drücken, um das Menü "CID Account" auszuwählen

Abbildung 3: OTaste drücken, um den CID Account einzustellen.

| ۸<br>5.Alarm Te | /lenue<br>elefon |       | Info Report<br>Scharf/Unsc:Deakti Sc |        |    | Info<br>Scharf/ | Info Report<br>Scharf/Unsc:Deakti |       |  |
|-----------------|------------------|-------|--------------------------------------|--------|----|-----------------|-----------------------------------|-------|--|
| 6.Info Rep      | ort              |       | Sys                                  | tem:SI | MS | System:CID      |                                   |       |  |
| Zurueck         | \$               | Enter | Zurueck 🕈 Enter                      |        |    | Zurueck         | \$                                | Enter |  |
| Abbildur        | a 1              |       | Abbildung 2 Abbildung 3              |        |    | 3               |                                   |       |  |

Abbildung 4: CID Account mit 4 Stellen eingeben, <sup>(©)</sup> Taste drücken, um zu speichern Abbildung 5: Speichern erfolgreich

| CID Account                       |                     |
|-----------------------------------|---------------------|
| 1234                              | Eingabe erfolgreich |
| Bitte eingeben<br>Zurueck ♦ Enter |                     |
| Abbildung 4                       | Abbildung 5         |

#### 6.8. Zonen Typ

#### 1. Zonen Typ auswählen

11 Zonenarten sind möglich: Verzögerung, Einbruch, Umkreis, Feuer, Gas, Zwang, SOS, Medizinisch, Türklingel-Benachrichtigung, Türklingel-Alarm und Stop.

Anmerkung: nur in den Zonen 01-16 ist eine Einstellung des Zonen Typ möglich, die Zonen 17-32 sind fest auf den Typ "Einbruch" eingestellt. Abbildung 1: Menü Zonen Typ aufrufen

Abbildung 2: Taste [4] oder [6] drücken, um das Menü "Zonen Typ" auszuwählen

Abbildung 3: <sup>(C)</sup> Taste drücken, um den Zonen Typ einzustellen.

| Zonen Typ   | Alarm Verzögerung | Alarm Ausgang | Scharf       | Unscharf     |
|-------------|-------------------|---------------|--------------|--------------|
| Verzögerung | $\checkmark$      | $\checkmark$  | $\checkmark$ | X            |
| Einbruch    | X                 | $\checkmark$  | $\checkmark$ | X            |
| Umkreis     | X                 | $\checkmark$  | $\checkmark$ | X            |
| Feuer       | X                 | $\checkmark$  | $\checkmark$ | $\checkmark$ |
| Gas         | X                 | $\checkmark$  | $\checkmark$ | $\checkmark$ |
| Zwang       | X                 | X             | $\checkmark$ | $\checkmark$ |
| SOS         | X                 | $\checkmark$  | $\checkmark$ | $\checkmark$ |

|    | Menue                                   | •       | Zone 01    | ►     | •     | Zone 01  | ▶     |
|----|-----------------------------------------|---------|------------|-------|-------|----------|-------|
|    | 7.Zone Typ                              | Ty      | /pe:Einbru | uch   |       | Type:Umk | reis  |
| Τü | 8.Zonelistte zuhause<br>Zurueck ♦ Enter | Zurueck | < ♦        | Enter | Zurue | eck 🕈    | Enter |
|    | Deaktiviert                             | Х       |            | Х     |       | X        | Х     |

Abbildung 1 Abbildung 2 Abbildung 3

#### 6.9. Zu Hause Alarmmodus Liste

#### 1. Zu Hause Alarmmodus Liste einstellen

Die Liste wird verwendet, um die Zonen zur Scharfstellung im Zu Hause Alarmmodus einzustellen.

Abbildung 1: Menü Programmierung Zu Hause Alarmmodus Liste aufrufen

Abbildung 2: Taste [4] oder [6] drücken, um das Menü "Zone Nr." auszuwählen

Abbildung 3: (c) Faste drücken, um Zu Hause Alarmmodus zu aktivieren oder zu deaktivieren.

| Menue               |       | <ul> <li>✓</li> </ul>        | Zone 01  | •     | ✓ Zone 01 ► |            |       |
|---------------------|-------|------------------------------|----------|-------|-------------|------------|-------|
| 7.Zone Typ          |       | Home Alarm:Aktivi Home Alarn |          |       | e Alarm:D   | eakti      |       |
| 8.Zonelistte zuhaus | se    |                              |          |       |             |            |       |
| Zurueck 🕈           | Enter | Zurueck                      | <b>♦</b> | Enter | Zurueck     | < ♦        | Enter |
| Abbildung 1         |       | Abbildung 2                  |          |       | Δ           | bbildung 3 |       |

#### 6.10. Verzögerung und Wählversuche

#### 1. Verzögerung und Wählversuche einstellen

Verzögerung der Scharfstellung bezieht sich auf die Zeit zwischen dem Scharfstellen und der Alarmauslösung. Zeitspanne für die Verzögerung der Scharfstellung: 0 - 255s.

Abbildung 1: Menü Verzögerung und Wählversuche aufrufen

Abbildung 2: Taste [2] oder [8] drücken, um das Menü "Verzögerung und Wählversuche" auszuwählen

Abbildung 3: O Taste drücken, um die Zeiteinstellung vorzunehmen.

| Menue             |          | Verzoeg/Waehl Zeit   |  |                | Scharf. Verzoeg. |       |  |
|-------------------|----------|----------------------|--|----------------|------------------|-------|--|
| 9.Verzoeg/Waehl   | Zeit     | Scharf. Verzoeg.:000 |  |                | Sekunde(n)       |       |  |
| 10.SIrene Vol & D | aue      | Alarmverzoeg:030     |  | Bitte eingeben |                  |       |  |
| Zurueck 🕈         | Enter    | Zurueck 🕈 Enter      |  | Zurueck        | \$               | Enter |  |
| Abbildung 1       | Abbildur | ng 2                 |  | Abl            | bildung          | 3     |  |

Abbildung 4: Verzögerungszeit eingeben und Caste drücken, um zu speichern

Abbildung 5: Speichern erfolgreich

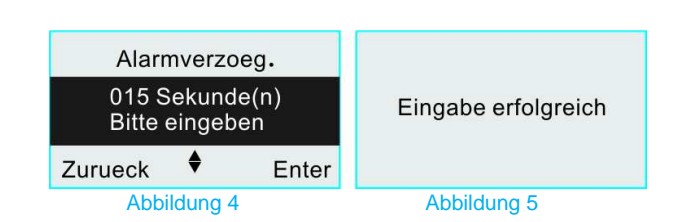

#### 2. Alarm Verzögerung einstellen

Alarm Verzögerung ist die Zeit zwischen der Auslösung eines Sensors und der Auslösung des Alarms durch die Basis. Zeitspanne für die Verzögerung der Alarmauslösung: 0 - 255s.

Abbildung 1: Menü Verzögerung und Wählversuche aufrufen

Abbildung 2: Taste [2] oder [8] drücken, um das Menü "Alarm Verzögerung Zeit" auszuwählen

Abbildung 3: e aste drücken, um die Zeiteinstellung vorzunehmen.

| Menue                                                          | Verzoeg/Waehl Zeit                           |       | Alarmverzoeg. |              |       |
|----------------------------------------------------------------|----------------------------------------------|-------|---------------|--------------|-------|
| 9.Verzoeg/Waehl Zeit                                           | Scharf. Verzoeg.:000                         | )     | S<br>Bitte    | le(n)<br>ben |       |
| 10.SIrene Vol & Daue                                           | Alarmverzoeg:030                             |       |               |              |       |
| Zurueck 🕈 Enter                                                | Zurueck 🕈 En                                 | ter   | Zurueck       | ŧ            | Enter |
| Abbildung 1                                                    | Abbildung 2                                  |       | А             | bbildu       | ng 3  |
| Abbildung 4: Verzögerungszei<br>Abbildung 5: Speichern erfolgr | t eingeben und <sup>(©)</sup> Taste<br>reich | drücl | ken, um zu sp | peicher      | 'n    |
| Alarmverzoeg.<br>015 Sekunde(n)<br>Bitte eingeben              | Eingabe erfolgreich                          |       |               |              |       |
| Zurueck 🔻 Enter                                                |                                              |       |               |              |       |
| Abbildung4                                                     | Abbildung 5                                  |       |               |              |       |

#### 3. Wählversuche einstellen

Wählversuche ist die Anzahl für die Wahlwiederholung, wenn die Basis den Benutzern einen Alarmbericht sendet. Zeitspanne für die Wählversuche: 0-15.

Abbildung 1: Menü Verzögerung und Wählversuche aufrufen

Abbildung 2: Taste [2] oder [8] drücken, um das Menü "Wählversuche" auszuwählen

Abbildung 3: Enter drücken, um die Zeiteinstellung vorzunehmen.

| Menue                | Verzoeg/Waehl Zeit | Waehlzeiten        |  |  |
|----------------------|--------------------|--------------------|--|--|
| 9.Verzoeg/Waehl Zeit | Alarmverzoeg.:030  | <br>Ditte einnehen |  |  |
| 10 Strene Vol & Daue | Waehlzeiten:05     | Bille eingeben     |  |  |
| Zurueck Enter        | Zurueck   Enter    | Zurueck 🕈 Enter    |  |  |
| Abbildung 1          | Abbildung 2        | Abbildung          |  |  |

Abbildung 4: Wählversuche einstellen und <sup>©</sup> Taste drücken, um zu speichern

Abbildung 5: Speichern erfolgreich

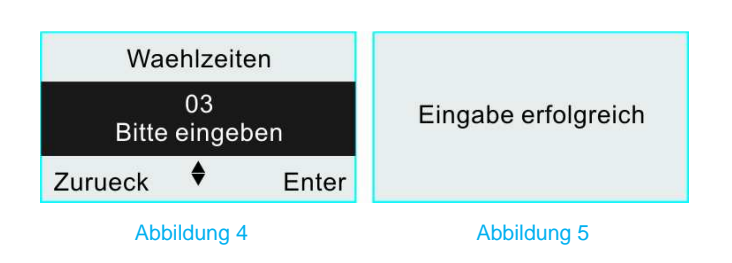

#### 6.11. Lautstärke und Ausgabedauer der Sirene

#### 1. Lautstärke der Sirene einstellen

Drei Einstellungen stehen für die Lautstärke der Sirene zur Wahl.

Abbildung 1: Menü Lautstärke und Ausgabedauer der Sirene auswählen

Abbildung 2: Taste [4] oder [6] drücken, um das Menü "Laustärke Sirene" auszuwählen

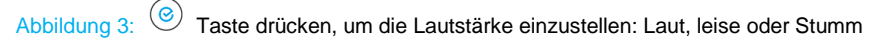

| Menue                |       |             | Kabello           | ose Sir | enen              | Kabellose Sirenen |    |       |
|----------------------|-------|-------------|-------------------|---------|-------------------|-------------------|----|-------|
| 9.Verzoeg/Waehl Zeit |       |             | Volumen: Hoch     |         |                   | Volumen: Niedr.   |    |       |
| 10.SIrene            | Vol & | Daue        | Arm/Disarm:Deakti |         | Arm/Disarm:Deakti |                   |    |       |
| Zurueck              | \$    | Enter       | Zurueck 🕈 Enter   |         |                   | Zurueck           | \$ | Enter |
| Abbildung 1          |       | Abbildung 2 |                   |         | Abbildung 3       |                   |    |       |

#### 2. Scharf/Unscharf Signalton der Sirene einstellen

Die Alarmanlage kann einen Signalton an einer verkabelten oder kabellosen Sirene beim Scharf/Unscharf-Stellen ausgeben: ein "Beep" für Scharfstellen, 2 mal "Beep" für Unscharfstellen.

Abbildung 1: Menü Lautstärke und Ausgabedauer der Sirene auswählen

Abbildung 2: Taste [4] oder [6] drücken, um das Menü "Scharf/Unscharf Signalton" auszuwählen

Abbildung 3: <sup>(©)</sup> Taste drücken, um den Scharf/Unscharf Signalton einzustellen: aktiviert oder deaktiviert.

| Menue<br>9.Verzoeg/Wae | e<br>hl Zeit | Kabellose Sirenen<br>Volumen: Hoch |  |  | Kabellose Sirenen<br>Volumen: Hoch |          |       |  |
|------------------------|--------------|------------------------------------|--|--|------------------------------------|----------|-------|--|
| 10.SIrene Vol &        | Daue         | Arm/Disarm:Deakti.                 |  |  | Arm/Disarm:Deakti.                 |          |       |  |
| Zurueck 🕈              | Enter        | Zurueck 🕈 Enter                    |  |  | Zurueck                            | ¢        | Enter |  |
| Abbildung              | 1            | Abbildung 2                        |  |  | Abb                                | ildung 3 |       |  |

#### 3. Ausgabedauer der Sirene einstellen

Zeitspanne der Ausgabedauer der Sirene: 0 - 3 Minuten.

Abbildung 1: Menü Lautstärke und Ausgabedauer der Sirene auswählen

Abbildung 2: Taste [2] oder [8] drücken, um das Menü ,Ausgabedauer' auszuwählen

Abbildung 3: OTaste drücken, um die Zeiteinstellung der Ausgabe vorzunehmen.

| Menue<br>9.Verzoeg/Waehl Zeit                                   | Kabellose Sirenen<br>Arm/Disarm:Deakti                        | Ausgaangsdauer  |  |  |
|-----------------------------------------------------------------|---------------------------------------------------------------|-----------------|--|--|
| 10.SIrene Vol & Daue                                            | Ausgangsdauer:003                                             | Bitte eingeben  |  |  |
| Zurueck 🕈 Enter                                                 | Zurueck + Enter                                               | Zurueck 🕈 Enter |  |  |
| Abbildung 1                                                     | Abbildung 2                                                   | Abbildung 3     |  |  |
| Abbildung 4: Nummer eingeben<br>Abbildung 5: Speichern erfolgre | , <sup>(</sup> <sup>C</sup> Taste drücken, um zu speic<br>ich | hern            |  |  |
| Waehlzeiten                                                     |                                                               |                 |  |  |
| 03 minute<br>Bitte eingeben                                     | Eingabe erfolgreich                                           |                 |  |  |
| Zurueck 🕈 Enter                                                 |                                                               |                 |  |  |
| Abbildung 4                                                     | Abbildung 5                                                   |                 |  |  |

#### 6.12. Kabellose Sirene

#### 1. Schalter Kabellose Sirene

Die Alarmanlage kann mit einer kabellosen Sirene verbunden werden, diese Sirene muss allerdings kompatibel mit der Serie Safe2Home sein.

Abbildung 1: Menü Programmierung Kabellose Sirene aufrufen

Abbildung 2: Taste [4] oder [6] drücken, um den Schalter Kabellose sirene auszuwählen

Abbildung 3: OTaste drücken, um Zu Hause Alarmmodus zu aktivieren deaktivieren

| Menue                                    | Kabellose Sirene                       | Kabellose Sirene                       |  |  |
|------------------------------------------|----------------------------------------|----------------------------------------|--|--|
| 11.Kabellose Sirene                      | Schalter: Deakti.                      | Schalter: Aktivi                       |  |  |
| 12.Scharf/Unsc. Timer<br>Zurueck ♦ Enter | SirenenCode:0000000<br>Zurueck ♦ Enter | SirenenCode:0000000<br>Zurueck ♦ Enter |  |  |
| Abbildung 1                              | Abbildung 2                            | Abbildung 3                            |  |  |

#### 2. Sirenen Code für Kabellose Sirene einstellen

Wertspanne für den Code für die Kabellose Sirene: 8 Ziffern, von 0-3

Abbildung 1: Menü Programmierung Kabellose Sirene aufrufen z.B. Code 1345678909 Sirenencode finden Sie unter der Abdeckung der Sirene.

Abbildung 2: Taste [2] oder [8] drücken, um das Menü Sirenen Code Kabellose Sirene auszuwählen

Abbildung 3: O Taste drücken, um die Codeeinstellung für die Kabellose Sirene vorzunehmen.

| Menue                 | Kabellose Sirene     |  | Sirenen Code   |           |       |
|-----------------------|----------------------|--|----------------|-----------|-------|
| 11.Kabellose Sirene   | Schalter: Deakti.    |  |                |           |       |
| 12.Scharf/Unsc. Timer | SirenenCode:00000000 |  | Bitte eingeben |           |       |
| Zurueck 🕈 Enter       | Zurueck 🕈 Enter      |  | Zurueck        | \$        | Enter |
| Abbildung 1           | Abbildung 2          |  | Ab             | bildung 3 |       |

Abbildung 4: Sirenen Code eingeben, Taste drücken, um zu speichern

Abbildung 5: Speichern erfolgreich

| Waehlzeite                 | en    |                     |
|----------------------------|-------|---------------------|
| 11111111<br>Bitte eingeben |       | Eingabe erfolgreich |
| Zurueck 🕈                  | Enter |                     |
| Abbildung 4                |       | Abbildung 5         |

#### 6.13. Scharf/Unscharf Zeit

#### 1. Scharf Zeit einstellen

#### Der Scharf Timer wird zum zeitgesteuerten Scharfstellen verwendet.

Abbildung 1: Menü Timer Programmierung Scharf/Unscharf Zeit aufrufen

Abbildung 2: Taste [4] oder [6] drücken, um das Menü "Arm/Disarm Timer Nr." auszuwählen Abbildung 3: Taste [2] oder [8] drücken, um das Menü "Scharf Zeit" auszuwählen

| Menue                 | ✓ Scharf/Unsc. Timer1 ► | ✓ Scharf/Unsc. Timer1 ► |  |  |
|-----------------------|-------------------------|-------------------------|--|--|
| 11.Kabellose Sirene   | Alarmmodus:Unterwegs    | Alarmmodus:Zu Hause     |  |  |
| 12.Scharf/Unsc. Timer | Scharf: 00:00           | Scharf: 00:00           |  |  |
| Zurueck 🕈 Enter       | Zurueck 🕈 Ente          | r Zurueck 🕈 Enter       |  |  |
| Abbildung 1           | Abbildung 2             | Abbildung 3             |  |  |

#### 2. Scharf Zeit einstellen

Der Scharf Timer wird zum zeitgesteuerten Scharfstellen verwendet.

Abbildung 1: Menü Timer Programmierung Scharf/Unscharf Zeit aufrufen

Abbildung 2: Taste [4] oder [6] drücken, um das Menü "Arm/Disarm Timer Nr." auszuwählen

Abbildung 3: Taste [2] oder [8] drücken, um das Menü "Scharf Zeit" auszuwählen

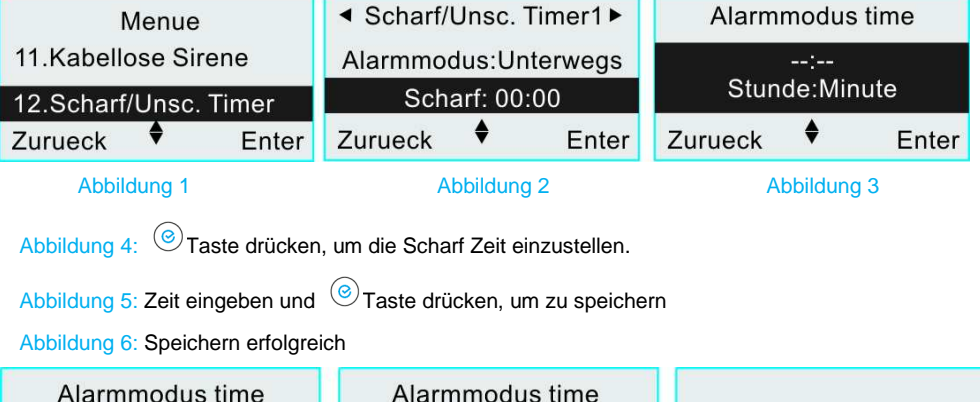

| Alarmmo    | odus time          | Alarmmodus time |                        |       |                      |  |                     |
|------------|--------------------|-----------------|------------------------|-------|----------------------|--|---------------------|
| <br>Stunde | :<br>Stunde:Minute |                 | 08:00<br>Stunde:Minute |       | 08:00<br>Stunde:Minu |  | Eingabe erfolgreich |
| Zurueck    | Enter              | Zurueck 🕈 Enter |                        | Enter |                      |  |                     |
| Abbildu    | ung 4              | Abb             | Abbildung 5            |       | Abbildung 6          |  |                     |

#### 3. Unscharf Zeit einstellen

Der Unscharf Timer wird zum zeitgesteuerten Unscharfstellen verwendet. Abbildung 1: Menü Timer Programmierung Scharf/Unscharf Zeit aufrufen Abbildung 2: Taste [4] oder [6] drücken, um das Menü "Scharf/Unscharf Timer Nr." auszuwählen Abbildung 3: Taste [2] oder [8] drücken, um das Menü "Unscharf Zeit" auszuwählen

| Menue                                        | <ul> <li>Scharf/Unsc.</li> </ul> | Timer1►                      | Unscharf time |                    |               |
|----------------------------------------------|----------------------------------|------------------------------|---------------|--------------------|---------------|
| 11.Kabellose Sirene<br>12.Scharf/Unsc. Timer |                                  | Unscharf: 0<br>Wochenliste:1 | 0:00          | :<br>Stunde:Minute |               |
| Zurueck 🕈 En                                 | er                               | Zurueck                      | Enter         | Zurueck            | Enter         |
| Abbildung 1                                  | Abbildung 1                      |                              |               | Abbildun           | ig 3          |
| Abbildung 4: OTaste drück                    | en, ı                            | um die Scharf Zeit eir       | zustellen.    |                    |               |
| Abbildung 5: Zeit eingeben u                 | id 🤇                             | Taste drücken, um            | zu speichern  |                    |               |
| Abbildung 6: Speichern erfolg                | reich                            | ı                            |               |                    |               |
| Alarmmodus time                              |                                  | Alarmmodus                   | s time        |                    |               |
| :<br>Stunde:Minute                           |                                  | 18:00<br>Stunde:Mir          | iute          | Eingab             | e erfolgreich |
| Zurueck 🕈 Ent                                | er                               | Zurueck 🔶                    | Enter         |                    |               |
| Abbildung 4                                  |                                  | Abbildung 5                  |               | Ab                 | bildung 6     |

#### 3. Wochenliste einstellen

In der Wochenliste wird eine Timer gesteuerte Scharf/Unscharf Zeit von Montag bis Sonntag eingestellt.

Abbildung 1: Menü Timer Programmierung Scharf/Unscharf Zeit aufrufen

Abbildung 2: Taste [4] oder [6] drücken, um das Menü "Arm/Disarm Timer Nr." auszuwählen

Abbildung 3: Taste [2] oder [8] drücken, um das Menü "Wochenliste" auszuwählen

| Menue                 | ◄ Scharf/Unsc. Timer1 ► | ✓ Scharf/Unsc. Timer1 ► |  |  |
|-----------------------|-------------------------|-------------------------|--|--|
| 11.Kabellose Sirene   | Unscharf: 00:00         | Unscharf: 00:00         |  |  |
| 12.Scharf/Unsc. Timer | Wochenliste:1234567     | Wochenliste:1234567     |  |  |
| Zurueck 🕈 Enter       | Zurueck 🕈 Enter         | Zurueck 🕈 Enter         |  |  |
| Abbildung 1           | Abbildung 2             | Abbildung 3             |  |  |

Abbildung 4: Enter drücken, um die Wocheneinstellung vorzunehmen.

Abbildung 5: Woche einstellen und Caste drücken, um zu speichern

#### Abbildung 6: Speichern erfolgreich

| Wo      | Wochenliste        |       | Wochenliste             |  | ste   |                     |
|---------|--------------------|-------|-------------------------|--|-------|---------------------|
| Bitte   | <br>Bitte eingeben |       | 12345<br>Bitte eingeben |  | ben   | Eingabe erfolgreich |
| Zurueck | \$                 | Enter | Zurueck 🕈 Enter         |  | Enter |                     |
| A       | bbildung           | 4     | Abbildung 5             |  |       | Abbildung 6         |

Anmerkung: wenn die zeitgesteuerte Scharf Zeit identisch mit der zeitgesteuerten Unscharf Zeit ist, dann funktioniert der Scharf/Unscharf Timer nicht.

#### 6.14. Test Timer

#### 1. Test Timer Periode einstellen

Die Test Timer Einstellung wird verwendet, um einen Alarmbericht an Benutzer oder das CID zusenden um zu beurteilen, ob die Basis normal funktioniert. Der Benutzer erhält in dem festgelegten Rhythmus einen Info-Report über die Basissatation. Zeitrahmen der Test Timer Periode: 00-31 Tage.

Abbildung 1: Menü Programmierung Test Timer aufrufen

Abbildung 2: Taste [2] oder [8] drücken, um die "Test Periode" auszuwählen

Abbildung 3: OTaste drücken, um die Test Periode einzustellen.

| Menue               | Testimer        | Periode         |
|---------------------|-----------------|-----------------|
| 13.Testimer         | Periode:00      | — Tag           |
| 14.RFID Card einst. | Zeit:00:00      | Bitte eingeben  |
| Zurueck 🕈 Ente      | Zurueck 🕈 Enter | Zurueck 🕈 Enter |
| Abbildung 1         | Abbildung 2     | Abbildung 3     |

Abbildung 4: Tage einstellen und Caste drücken, um zu speichern

Abbildung 5: Speichern erfolgreich

| Periode                  |                     |
|--------------------------|---------------------|
| 10 Tag<br>Bitte eingeben | Eingabe erfolgreich |
| Zurueck 🕈 Enter          |                     |
| Abbildung 4              | Abbildung 5         |

#### 2. Test Timer Zeit einstellen

Format der Test Timer Zeit: (Stunde:Minute, 24-Stunden) Abbildung 1: Menü Programmierung Test Timer aufrufen Abbildung 2: Taste [2] oder [8] drücken, um die "Test Zeit" auszuwählen

Abbildung 3: OTAste drücken, um die Test Zeit einzustellen.

| Menue               |       | Testimer        |  |               | Zeit    |       |  |
|---------------------|-------|-----------------|--|---------------|---------|-------|--|
| 13.Testimer         |       | Periode:00      |  |               | :       |       |  |
| 14 RFID Card einst. |       | Zeit:00:00      |  | Stunde:Minute |         |       |  |
| Zurueck 🔶           | Enter | Zurueck 🕈 Enter |  | Zurueck       | \$      | Enter |  |
| Abbildung 1         |       | Abbildung 2     |  | Ab            | bildung | 3     |  |

Abbildung 4: Zeit eingeben und <sup>(e)</sup> Taste drücken, um zu speichern

Abbildung 5: Speichern erfolgreich

| Periode                  |       |                     |
|--------------------------|-------|---------------------|
| 10 Tag<br>Bitte eingeben |       | Eingabe erfolgreich |
| Zurueck                  | Enter |                     |
| Abbildung                | 4     | Abbildung 5         |

#### 6.15. RFID Karten Einstellung

#### 1. RFID Karte Telefonnummer für Benachrichtigung einstellen

RFID Karte Telefonnummer für Benachrichtigung bedeutet, dass die Basis an diese Nummer eine Benachrichtigung schickt, wenn der Sensor eine RFID Karte registriert oder der Türklingel Sensor ausgelöst wird. Jede Nummer darf bis zu 20 Ziffern umfassen.

Abbildung 1: Menü Programmierung RFID Karte aufrufen

Abbildung 2: Taste [2] oder [8] drücken, um die Benachrichtigungsnummer auszuwählen

Abbildung 3: <sup>(C)</sup> Taste drücken, um die Benachrichtigungsnummer einzustellen.

| Menue            | Menue       |                 |          | RFID Card einst |      |           | einst |
|------------------|-------------|-----------------|----------|-----------------|------|-----------|-------|
| 13.Testimer      | 13.Testimer |                 |          | Keine Nummer    |      |           |       |
| 14.RFID Card ein | st.         | Lo              | Loeschen |                 | Numm | er eing   | geben |
| Zurueck 🕈        | Enter       | Zurueck + Enter |          | Zurueck         | •    | Enter     |       |
| Abbildung 1      | Abbildung 1 |                 |          |                 | Abb  | oildung 3 | 3     |

Abbildung 4: Zeit eingeben und Taste drücken, um zu speichern

#### Abbildung 5: Speichern erfolgreich

| RFID Card einst<br>123456789<br>Nummer eingeben | Eingabe erfolgreich |
|-------------------------------------------------|---------------------|
| Zurueck 🕈 Enter                                 |                     |
| Abbildung 4                                     | Abbildung 5         |

#### 2. RFID Karte Telefonnummer für Benachrichtigung Löschen

Abbildung 1: Menü Einstellung RFID Karte aufrufen

Abbildung 2: Taste [2] oder [8] drücken, um "Löschen" auszuwählen

Abbildung 3: Taste \_ drücken, dann ist das Löschen erfolgreich

| Menue<br>13 Testimer | RFID Card einst |                     |
|----------------------|-----------------|---------------------|
| 14.RFID Card einst.  | Loeschen        | Eingabe erfolgreich |
| Zurueck 🕈 Enter      | Zurueck 🕈 Enter |                     |
| Abbildung 1          | Abbildung 2     | Abbildung 3         |

#### 6.16. Einstellung Tür AUF/ZU

1. Schalter Tür AUF/ZU einstellen

Abbildung 1: Menü Programmierung Tür AUF/ZU aufrufen

Abbildung 2: Taste [4] oder [6] drücken, um das Menü "Tür AUF/ZU Schalter" auszuwählen

Abbildung 3: OTASte drücken, um den Tür AUF/ZU Modus zu aktivieren oder zu deaktivieren.

| Menue                              |             | Tuer AUF/ZU        |               | Tue            | r AUF/Z           | U            |                 |
|------------------------------------|-------------|--------------------|---------------|----------------|-------------------|--------------|-----------------|
| 15.Tuer AUF/ZU                     |             | AUF/ZU:Deakti      |               |                | AUF/              | ZU:Akti      | vi.             |
| 16.Schneller Anruf<br>Zurueck ♦ Er | nter        | Zwangsa<br>Zurueck | larm:De:<br>♦ | akti.<br>Enter | Zwangs<br>Zurueck | alarm:D<br>♦ | eakti.<br>Enter |
| Abbildung 1                        | Abbildung 1 |                    |               |                | Abb               | ildung 3     |                 |

2. Erzwungenes Scharfstellen einrichten (In der Menüführung mit "KRAFT Alarm"

zu dooktivioron

#### abgekürzt)

Abbildung 1: Menü Programmierung Tür AUF/ZU aufrufen

Abbildung 2: Taste [4] oder [6] drücken, um das Menü "Erzwungenes Scharfstellen" auszuwählen

Abbildung 3: Contract drücken, um den Modus "Erzwungenes Scharfstellen" zu aktivieren oder

| 20               | dealtimere         |                 |         |         |               |         |         |
|------------------|--------------------|-----------------|---------|---------|---------------|---------|---------|
| Menue            |                    | Tuer AUF/ZU     |         |         | Tuer AUF/ZU   |         |         |
| 15.Tuer AUF/ZU   |                    | AUF/ZU:Deakti   |         |         | AUF/ZU:Deakti |         |         |
| 16.Schneller Anr | 16.Schneller Anruf |                 |         | Deakti. | Zwangs        | alarm:  | Aktivi. |
| Zurueck 🕈        | Enter              | Zurueck 🕈 Enter |         |         | Zurueck       | \$      | Enter   |
| Abbildung 1      |                    | Abl             | bildung | 2       | A             | bbildun | ig 3    |

#### 3. Zonen Liste für den Tür AUF/ZU Modus einstellen

Abbildung 1: Menü Programmierung Tür AUF/ZU aufrufen

Abbildung 2: Taste [2] oder [8] drücken, um das Menü ,Zonen Liste' aufzurufen

Abbildung 3: <sup>(e)</sup> Taste drücken, um die Einstellungen für die Zonen Liste vorzunehmen

| Menue                                                                                                    | Tuer AUF/ZU                                                                                                    | <ul> <li>✓ Zone 01</li> </ul> |
|----------------------------------------------------------------------------------------------------|----------------------------------------------------------------------------------------------------|-------------------------------|
| 15.Tuer AUF/ZU                                                                                                    | Zwangsalarm:Deakti.                                                                                              | AUF/ZU:Deakti                 |
| 16.Schneller Anruf                                                                                                    | Zone Liste                                                                                                    |                               |
| Zurueck 🕈 Enter                                                                                                    | Zurueck 🕈 Enter                                                                                                  | Zurueck 🕈 Enter               |
| A second second s | and the second second second second second second second second second second second second second second second |                               |

Abbildung 4: Taste [4] oder [6] drücken, um das Menü "Zone Nr." auszuwählen

Abbildung 5: O Taste drücken, um den Modus "Erzwungenes Scharfstellen" zu aktivieren oder zu deaktivieren.

| •             | Zone 01   |       | ◀ Zone 01   |      |       |       |
|---------------|-----------|-------|-------------|------|-------|-------|
| AUF/ZU:Deakti |           |       |             | AUF/ | ZU:Ak | tivi. |
| Zurueck       | ¢         | Enter | Zurue       | eck  | \$    | Enter |
| Ab            | bildung 4 |       | Abbildung 5 |      |       |       |

#### 6.17. Schneller Telefonanruf

#### 1. Schneller Telefonanruf einstellen

Wird verwendet, um Kurzwahl nur über die Tasten 1/2/3/4 zu ermöglichen. Jede

Nummer darf bis zu 20 Ziffern umfassen.

Abbildung 1: Menü Schneller Telefon Anruf aufrufen

- Abbildung 2: Taste [4] oder [6] drücken, um die Einstellung der Telefon Nummer für den Anruf auszuwählen
- Abbildung 3: Taste [2] oder [8] drücken, um die "Nummer" auszuwählen

| Menue           |                | <ul> <li>Schneller Anruf 1 ►</li> </ul> |   |              | <ul> <li>Schn</li> </ul> | eller Ar | nruf 1 🕨 |
|-----------------|----------------|-----------------------------------------|---|--------------|--------------------------|----------|----------|
| 15.Tuer AUF/ZU  | 15.Tuer AUF/ZU |                                         |   | Keine Nummer |                          |          | mer      |
| 16.Schneller An | Lo             | besche                                  | n | Lo           | besche                   | n        |          |
| Zurueck 🕈       | Enter          | Zurueck 🕈 Enter                         |   | Zurueck      | \$                       | Enter    |          |
| Abbildung       | 1              | Abbildung 2                             |   |              | Ab                       | hildung  | 3        |

Abbildung 4: OTaste drücken, um die Nummerneinstellung vorzunehmen

Abbildung 5: Nummer eingeben und <sup>(2)</sup> Taste drücken, um zu speichern

Abbildung 6: Speichern erfolgreich

| Schne   | eller A | nruf 1 | Schne                        | eller A | nruf 1      |                     |
|---------|---------|--------|------------------------------|---------|-------------|---------------------|
| Numm    | er ein  | geben  | 123456789<br>Nummer eingeben |         | 89<br>geben | Eingabe erfolgreich |
| Zurueck | \$      | Enter  | Zurueck                      | \$      | Enter       |                     |
| Abbildu | na 4    |        | А                            | bbildun | a 5         | Abbildung6          |

#### 2. Schneller Telefonanruf Löschen

Abbildung 1: Menü Schneller Anruf aufrufen

Abbildung 2: Taste [4] oder [6] drücken, um die Einstellung der Telefon Nummer für den Anruf auszuwählen

Abbildung 3: Taste [2] oder [8] drücken, um die "Nummer" auszuwählen

| 1         | Menue          |       | <ul> <li>Schne</li> </ul> | eller Anru    | uf 1 🕨 | <ul> <li>Schne</li> </ul> | eller Ar            | nruf 1 🕨   |
|-----------|----------------|-------|---------------------------|---------------|--------|---------------------------|---------------------|------------|
| 15.Tuer A | UF/ZU          |       | Keine Nummer              |               |        | Keine                     | e Num               | mer        |
| 16.Schne  | ller Anru      | f     | Loeschen                  |               |        | Lo                        | Loeschen            |            |
|           |                |       | Zurueck 🕈 Enter           |               |        |                           |                     |            |
| Zurueck   | Ŧ              | Enter | Zurueck                   | ŧ             | Enter  | Zurueck                   | ŧ                   | Enter      |
| Zurueck   | •<br>bildung 1 | Enter | Zurueck                   | ₹<br>ildung 2 | Enter  | Zurueck                   | <b>♥</b><br>bildung | Enter<br>3 |

Abbildung 4: Taste drücken, dann ist das Löschen erfolgreich

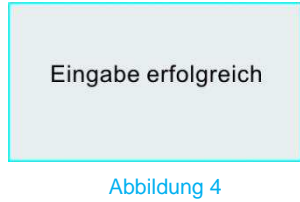

6.18. Password Einstellung

#### 1. Programm Passwort setzen

Das Programm Passwort hat 6 Stellen und wird benötigt, um die Einstellungen

#### vorzunehmen

Abbildung 1: Menü Programm Passwort Einstellung aufrufen

Abbildung 2: Taste [2] oder [8] drücken, um das Menü "Programm Passwort" auszuwählen

Abbildung 3: O Taste drücken, um das Passwort einzustellen

| Mei            | nue            | Passwork Einstel. |                    |       | Passw   | ork Ei   | nstel. |
|----------------|----------------|-------------------|--------------------|-------|---------|----------|--------|
| 17.Passwork    | : Einstel.     | Programm:888888   |                    |       |         |          | *      |
| 18.Wecker      |                | Benutzer:1234     |                    |       | Bitte   | einge    | ben    |
| Zurueck 🕈      | Enter          | Zurueck           | \$                 | Enter | Zurueck | ¢        | Enter  |
| Abbildung      | 1              | Abbildung 2       |                    |       | Abbi    | ildung 3 | 3      |
| Abbildung 4: P | asswort eingeh | en und 🥝          | Abbildung 2 Abbild |       |         |          |        |

Abbildung 5: Speichern erfolgreich

| Passwork Einstel.                 |                     |
|-----------------------------------|---------------------|
| 012345                            | Eingabe erfolgreich |
| Bitte eingeben<br>Zurueck ♦ Enter | 3                   |
| Abbildung 4                       | Abbildung 5         |

#### 2. Benutzer Passwort setzen

Das Benutzer Passwort wird für die Scharf/Unscharf/Zurücksetzen Vorgänge verwendet und hat 4 Stellen

verwendet und nat 4 Otenen

Abbildung 1: Menü Passwort Einstellung aufrufen

Abbildung 2: Taste [2] oder [8] drücken, um das Menü "Benutzer Passwort" auszuwählen

Abbildung 3: <sup>(C)</sup> Taste drücken, um das Passwort einzustellen

| Menue                                       | Passwork Einstel. |       | Benutzer Passwort |    |       |  |
|---------------------------------------------|-------------------|-------|-------------------|----|-------|--|
| 17.Passwork Einstel.                        | Programm:888888   |       | (                 |    |       |  |
| 18.Wecker                                   | Benutzer:1234     |       | Bitte eingeben    |    | en    |  |
| Zurueck 🕈 Enter                             | Zurueck 🕈         | Enter | Zurueck           | \$ | Enter |  |
| Abbildung 1                                 | Abbildung 2       |       | Abbildung 3       |    |       |  |
| Abbildung 4: Passwort eingeben <sup>(</sup> |                   |       |                   |    |       |  |
| Abbildung 5: Speichern erfolgreich          |                   |       |                   |    |       |  |

| Benutzer Passwort |                     |
|-------------------|---------------------|
| 5678              | Eingabe erfolgreich |
| Bitte eingeben    | g                   |
| Zurueck 🕈 Enter   |                     |
| Abbildung 4       | Abbildung 5         |

#### 3. Zwangs Passwort setzen

Das Zwangs Passwort wird bei erzwungenem Öffnen eingegeben, es setzt die Basis unscharf und sendet gleichzeitig einen Alarmbericht an die anderen Benutzer und das CID, es hat 4 Stellen.

Abbildung 1: Menü Passwort Einstellung aufrufen

Abbildung 2: Taste [2] oder [8] drücken, um das Menü "Zwangs Passwort" auszuwählen

Abbildung 3: OTaste drücken, um das Passwort einzustellen

| Men<br>17.Passwork<br>18.Wecker    | ue<br>Einstel.                      | Passwork Einstel.<br>Benutzer:1234<br>Zwang:1235 |                 |      | Zwangs Passwort |         |       |
|------------------------------------|-------------------------------------|--------------------------------------------------|-----------------|------|-----------------|---------|-------|
| Zurueck 🔶                          | Enter                               | Zurueck                                          | ♦ Ent           | er   | Zurueck         | \$      | Enter |
| Abbild                             | ung 1                               | Ab                                               | bildung 2       |      | Ab              | bildung | 3     |
| Abbildung 4: Pa<br>Abbildung 5: Sp | asswort eingebe<br>beichern erfolgr | en <sup>©</sup> Taste di<br>eich                 | rücken, um zu s | peic | hern            |         |       |
| Zwangs P                           | asswort                             |                                                  |                 |      |                 |         |       |
| Bitte ein<br>Zurueck ♦             | eben<br>Enter                       | Eingabe erfolgreich                              |                 |      |                 |         |       |
| Abbildung 4                        |                                     | Abł                                              | oildung 5       |      |                 |         |       |

#### 6.19. Wecker Timer

#### 1. Uhr Klingeln einstellen

Einstellung der Klingeldauer, wenn der Wecker ausgelöst wird. Zeitspanne für

die Klingeldauer: 0-255s

Abbildung 1: Menü Wecker Timer aufrufen

Abbildung 2: Taste [2] oder [8] drücken, um die "Klingeldauer" auszuwählen

Abbildung 3: O Taste drücken, um die Klingeldauer einzugeben

| Menue                                                          | Wecker                                                | Klingelzeit     |
|----------------------------------------------------------------|-------------------------------------------------------|-----------------|
| 17.Passwork Einstel.                                           | Klingelzeit:000                                       | Sekunde(n)      |
| 18.Wecker                                                      | Uhr1:00:00                                            | Bitte eingeben  |
| Zurueck 🕈 Enter                                                | Zurueck 🕈 Enter                                       | Zurueck 🕈 Enter |
| Abbildung 1                                                    | Abbildung 2                                           | Abbildung 3     |
| Abbildung 4: Zeit eingeben un<br>Abbildung 5: Speichern erfolg | d <sup>e T</sup> aste drücken, um zu speicher<br>eich | n               |
| Klingelzeit                                                    |                                                       |                 |
| 015 Sekunde<br>Bitte eingeben                                  | Eingabe erfolgreich                                   |                 |
| Zurueck 🕈 Enter                                                |                                                       |                 |
| Abbildung 4                                                    | Abbildung 5                                           |                 |

#### 2. Wecker einstellen

Es können 4 Weckzeiten zur Erinnerung der Benutzer eingespeichert werden.

Format der Wecker Zeit: (Stunde:Minute, 24-Stunden)

Abbildung 1: Menü Wecker Timer aufrufen

Abbildung 2: Taste [2] oder [8] drücken, um die "Wecker Zeit" auszuwählen

Abbildung 3: Caste drücken, um die Wecker Zeit einzugeben

| Menue                        |                                |               | ۷                           | Vecker     |            | Uhr 1   |         |       |
|------------------------------|--------------------------------|---------------|-----------------------------|------------|------------|---------|---------|-------|
| 17.Passw                     | ork Einstel.                   |               | Kling                       | gelzeit:00 | 0          |         | :       |       |
| 18.Wecke                     | er                             |               | Uhr                         | 1:00:00    |            | Stun    | de:Mii  | nute  |
| Zurueck                      | 🕈 En                           | ter           | Zurueck                     | \$         | Enter      | Zurueck | \$      | Enter |
|                              | Abbildung 1                    |               |                             | Abbildung  | 2          | A       | bbildun | ig 3  |
| Abbildung 4:<br>Abbildung 5: | Zeit eingeben<br>Speichern erf | und<br>olgrei | <sup>(</sup> Taste d<br>ich | rücken, um | n zu speic | chern   |         |       |
|                              | Uhr 1                          |               |                             |            |            |         |         |       |
| 20:00<br>Stunde:Minute       |                                |               | Eingabe erfolgreich         |            |            |         |         |       |
| Zurueck                      | 🕈 En                           | ter           |                             |            |            |         |         |       |
| Abb                          | bildung 4                      |               | А                           | bbildung 5 | 5          | •       |         |       |

Abbildung 4

Hinweis: Wenn die Wecker Zeit auf 00:00 eingestellt ist, funktioniert der Wecker nicht.

#### 6.20. Verbindung Output

(Diesen Punkt benötigen Sie nur wenn Sie kabelgebundenes Zubehör an die

Rückseite der Alarmbasis anschließen möchten.)

#### 1. Alarm Ausgang wählen

Wenn der Basis/System-Alarm eingeschaltet ist, kann auch über die

#### Verbindung ausgegeben.

Abbildung 1: Menü Verbindung Output aufrufen

Abbildung 2: Taste [2] oder [8] drücken, um das Menü "Alarm Ausgang" auszuwählen

Abbildung 3: <sup>(e)</sup> Taste drücken, um den Alarmausgang zu aktivieren oder zu deaktivieren.

| Menue                          |                     | Verbin                                               | dung C | outout              | Verbin          | Dutout |  |
|--------------------------------|---------------------|------------------------------------------------------|--------|---------------------|-----------------|--------|--|
| 19.Verbindung Ou               | Alarmausgang:Aktivi |                                                      |        | Alarmausgang:Deakti |                 |        |  |
| 20.Uhr einstellen<br>Zurueck ♦ | Enter               | Ausgabe:Deakti. Ausgal<br>er Zurueck ♦ Enter Zurueck |        | abe:De              | ∍akti.<br>Enter |        |  |
| Abbildung 1                    |                     | Abbilo                                               | dung 2 |                     | Abbildung 3     |        |  |

#### 2. Klingel Ausgang wählen

Wenn die Klingel Sensoren im Unterwegs Alarmmodus ausgelöst werden, wird auch über die Verbindung ausgegeben.

Abbildung 1: Menü Verbindung Output aufrufen

Abbildung 2: Taste [2] oder [8] drücken, um den "Klingel Ausgang" auszuwählen

Abbildung 3: OTaste drücken, um den Klingelausgang zu aktivieren oder zu deaktivieren.

| Menue                | Verbindung Outout   | Verbindung Outout    |  |  |
|----------------------|---------------------|----------------------|--|--|
| 19.Verbindung Output | Alarmausgang:Aktivi | Alarmausgang:Deakti. |  |  |
| 20.Uhr einstellen    | Ausgabe:Deakti.     | Ausgabe:Aktivi.      |  |  |
| Zurueck 🕈 Enter      | Zurueck 🕈 Enter     | Zurueck 🕈 Enter      |  |  |

#### Abbildung 1

Abbildung 3

#### 3. Automatisch Verbindung Offen einstellen

Zeiten einstellen, zu denen automatisch die Verbindung offen ist

Abbildung 1: Menü Verbindung Output aufrufen

Abbildung 2: Taste [2] oder [8] drücken, um das Menü "Automatisch Offen Zeit" auszuwählen

Abbildung 2

Abbildung 3: <sup>(C)</sup> Taste drücken, um die Zeiteinstellung vorzunehmen.

| Menue                | Verbindung Outout Auto Open |                 |  |  |
|----------------------|-----------------------------|-----------------|--|--|
| 19.Verbindung Output | Auto open:00:00             |                 |  |  |
| 20.Uhr einstellen    | Auto close:00:00            | Stunde:Minute   |  |  |
| Zurueck 🕈 Enter      | Zurueck 🕈 Enter             | Zurueck 🕈 Enter |  |  |
| Abbildung 1          | Abbildung 2                 | Abbildung 3     |  |  |

Abbildung 4: Zeit eingeben und <sup>(e)</sup> Taste drücken, um zu speichern

Abbildung 5: Speichern erfolgreich

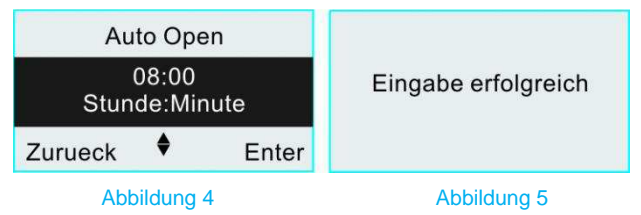

#### 4. Automatisch Verbindung Geschlossen einstellen

Zeiten einstellen, zu denen automatisch die Verbindung geschlossen ist

Abbildung 1: Menü Verbindung Output aufrufen

Abbildung 2: Taste [2] oder [8] drücken, um das Menü "Automatisch Geschlossen Zeit"

auszuwählen

Abbildung 3: <sup>(C)</sup> Taste drücken, um die Zeiteinstellung vorzunehmen.

| Menue                | Verbindung Outout |       | Auto Close    |    | ose   |
|----------------------|-------------------|-------|---------------|----|-------|
| 19.Verbindung Output | Auto open:0       | 0:00  | :             |    |       |
| 20.Uhr einstellen    | Auto close:00:00  |       | Stunde:Minute |    |       |
| Zurueck 🕈 Enter      | Zurueck 🕈         | Enter | Zurueck       | \$ | Enter |
| Abbildung 1          | Abbildung         | 2     | Abbildung 3   |    |       |

Abbildung 4: Zeit eingeben und<sup>(©)</sup> Taste drücken, um zu speichern Abbildung 5: Speichern erfolgreich

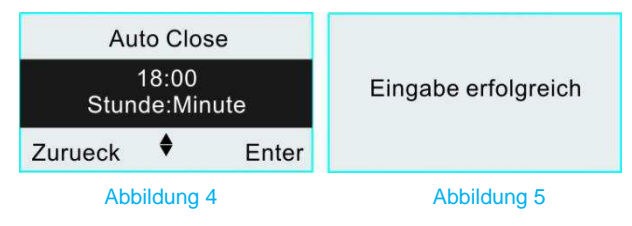

5. Wochenliste für den Verbindungs Output einstellen

Zur Einstellung von Zeiten von Montag bis Sonntag, zu denen der Verbindungs Output zeitgesteuert offen/geschlossen ist. Wertspanne für die Wochenliste: 1-7 die jeweils für Montag bis Sonntag stehen.

Abbildung 1: Menü Verbindung Output aufrufen

Abbildung 2: Taste [2] oder [8] drücken, um das Menü "Wochenliste" auszuwählen

Abbildung 3: <sup>(C)</sup> Taste drücken, um die Wocheneinstellung vorzunehmen.

| Menue                | Verbindung Outout   | Wochenliste     |  |  |
|----------------------|---------------------|-----------------|--|--|
| 19.Verbindung Output | Auto close:00:00    |                 |  |  |
| 20.Uhr einstellen    | Wochenliste:1234567 | Bitte eingeben  |  |  |
| Zurueck 🕈 Enter      | Zurueck 🕈 Enter     | Zurueck 🕈 Enter |  |  |
| Abbildung 1          | Abbildung 2         | Abbildung 3     |  |  |

Abbildung 4: Woche einstellen und <sup>(e)</sup> Taste drücken, um zu speichern

Abbildung 5: Speichern erfolgreich

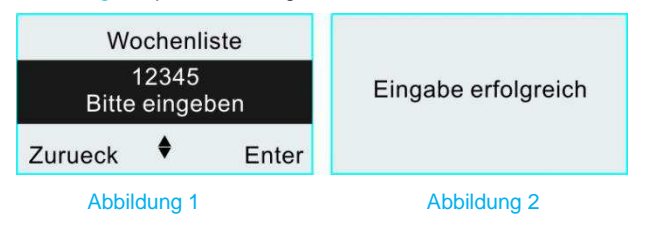

#### 6.21. Uhr / Datum einstellen

(Wichtig,, damit das Datum und die Uhrzeit gespeichert werden kann muss eine Sim Karte in das System eingelegt werden)

#### 1. Datum einstellen

Das Datum an der Basis einstellen.

Abbildung 1: Menü Uhr einstellen aufrufen

Abbildung 2: Taste [2] oder [8] drücken, um das Menü "Datum" auszuwählen

Abbildung 3: O Taste drücken, um das Datum einzustellen

| Menue           |        | Uhr einstellen  |        |             | Datum       |    |       |
|-----------------|--------|-----------------|--------|-------------|-------------|----|-------|
| 19.Verbindung   | Output | Datum: 18/01/04 |        | -/-/-       |             |    |       |
| 20.Uhr einstell | en     | Zeit            | :09:22 | :21         | Jahr/Monat/ |    | Tag   |
| Zurueck         | Enter  | Zurueck         | \$     | Enter       | Zurueck     | \$ | Enter |
| Abbildung 1     |        | Abbildung 2     |        | Abbildung 3 |             |    |       |

Abbildung 4: Datum eingeben und <sup>(©)</sup> Taste drücken, um zu speichern

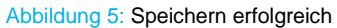

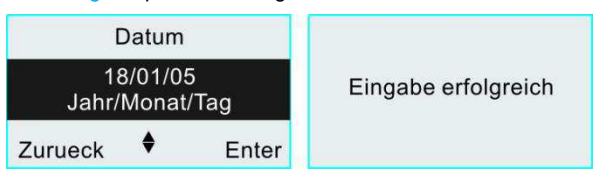

```
Abbildung 4
```

```
Abbildung 5
```

2. Zeit einstellen

Die Zeit an der Basis einstellen.

Abbildung 1: Menü Uhr einstellen aufrufen

Abbildung 2: Taste [2] oder [8] drücken, um das Menü "Zeit" auszuwählen

Abbildung 3: O Taste drücken, um die Zeit einzustellen

| Me          | enue     |       | Uhr         | Jhr einstellen Zeit |       |                    |    |         |
|-------------|----------|-------|-------------|---------------------|-------|--------------------|----|---------|
| 19.Verbindu | ing Out  | tput  | Datur       | n: 18/0             | 1/04  |                    |    |         |
| 20.Uhr eins | tellen   |       | Zeit        | :09:22              | :21   | Stunde:Min:Sekunde |    | Sekunde |
| Zurueck     | <b>♦</b> | Enter | Zurueck     | \$                  | Enter | Zurueck            | \$ | Enter   |
| Abbildung 1 |          |       | Abbildung 2 |                     |       | Abbildung 3        |    |         |

Abbildung 4: Zeit eingeben und <sup>(©)</sup> Taste drücken, um zu speichern

Abbildung 5: Speichern erfolgreich

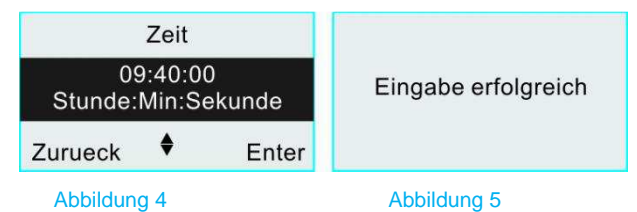

#### 6.22. Systemeinstellungen

#### 1. Basis Piep Ton Lautstärke verändern

Gehen Sie in das Menü unter Punkt 20. (Systemeinstellungen)

Der erste Punkt ist "Basis Piep Ton"

Durch drücke der Taste () können Sie die Lautstärke des "Pieptons" auf

"Still", "niedrig", oder "Hoch" verändern.

#### 1. Blinklicht einstellen

Hier kann das Blinklicht eingestellt werden, wenn die Hintergrundbeleuchtung an ist, schaltet sich das Blinklicht automatisch aus.

Abbildung 1: Menü Systemeinstellung einstellen aufrufen

Abbildung 2: Taste [4] oder [6] drücken, um das Menü "Blinklicht" auszuwählen

Abbildung 3: O Taste drücken, um das Blinklicht aktiviert oder deaktiviert zu setzen

| Menue                | Systemeinstellung     | Systemeinstellung    |  |
|----------------------|-----------------------|----------------------|--|
| 20.Uhr einstellen    | Basis Piep Top: Still | Basis Piep Top: Hoch |  |
| 21.Systemeinstellung | Temperatur:0℃         | Temperatur:0℃        |  |
| Zurueck 🕈 Ente       | Zurueck 🕈 Enter       | Zurueck 🕈 Enter      |  |
| Abbildung 1          | Abbildung 2           | Abbildung 3          |  |

#### 3. Temperatur Einheit einstellen

Hier wird die Einheit der Temperatur eingestellt.

Sie können nun durch Drücken der Taste auf der Temperatur die

Temperatur" selbst kalibrieren. Wenn z.B. die Raumtemperatur 3 Grad zu hoch angezeigt wird, stellen Sie die Zahl -3 ein. Somit korrigiert die Basis um 3 Grad Celsius nach unten.

Abbildung 1: Menü Systemeinstellung aufrufen

Abbildung 2: Taste [4] oder [6] drücken, um das Menü "Temperatur Einheit" auszuwählen

Abbildung 3: O Taste drücken, um die Temperatureinheit Fahrenheit oder Celsius auszuwählen.

| Menue                | Systemeinstellung       | Systemeinstellung    |
|----------------------|-------------------------|----------------------|
| 20.Uhr einstellen    | Basis Piep Top: Still   | Basis Piep Top: Hoch |
| 21.Systemeinstellung | Temperatur:0°C          | Temperatur:0℃        |
| Zurueck 🕈 Enter      | Zurueck 🕈 Enter         | Zurueck 🕈 Enter      |
| Abbildung 1          | Abbildung 2 Abbildung 3 |                      |

#### 3. Blinklicht einstellen

Hier kann das Bilnklicht engestellt werden, wenn die Hintergrundbeleuchtung an Ist, schaltet sich das Blinklicht aus.

Abbildung 1: Menü Systemeinstellung aufrufen

Abbildung 2: Taste [4] oder [6] drücken, um das Menü "Anrufzeichen" auszuwählen

Abbildung 3: O Taste drücken, um das Anrufzeichen zu aktivieren oder deaktivieren.

| Mer           | nue                                 | Systen               | neinstell          | tellung Systemeinstellu |                    | ellung  |       |
|---------------|-------------------------------------|----------------------|--------------------|-------------------------|--------------------|---------|-------|
| 20.Uhr einste | 0.Uhr einstellen                    |                      | Blinklicht:Aktivi. |                         | Blinklicht:Deakti. |         | akti. |
| 21.Systemei   | nstellung                           | Anrufzeichen:Aktivi. |                    | Anrufzeichen:Aktivi.    |                    | Aktivi. |       |
| Zurueck 🕈     | Enter                               | Zurueck 🕈 Enter      |                    | Zurueck                 | \$                 | Enter   |       |
| Abb           | Abbildung 1 Abbildung 2 Abbildung 3 |                      | una 3              |                         |                    |         |       |

#### 3. Anrufzeichen erzwingen

Hier wird die Zwei-Wege-Kommunikation geöffnet oder nicht.

Abbildung 1: Menü Systemeinstellung aufrufen

Abbildung 2: Taste [4] oder [6] drücken, um das Menü "Anrufzeichen" auszuwählen

Abbildung 3: OTaste drücken, um das Anrufzeichen zu aktivieren oder zu deaktivieren.

| Menue<br>20.Uhr einsteller | 1     | Syster<br>Blink      | neinste<br>licht:Ak | llung<br>tivi.      | Systemeinstellung<br>Blinklicht:Aktivi. |        | ellung<br>ktivi. |
|----------------------------|-------|----------------------|---------------------|---------------------|-----------------------------------------|--------|------------------|
| 21.Systemeinste            | llung | Anrufzeichen:Aktivi. |                     | Anrufzeichen:Deaki. |                                         | Deaki. |                  |
| Zurueck 🕈                  | Enter | Zurueck 🕈 Enter      |                     | Zurueck             | ¢                                       | Enter  |                  |
| Abbildung                  | 1     | Abbilo               | lung 2              |                     | Abbildung 3                             |        | 3                |

#### 4. Temperatur Einheit einstellen

Hier wird die Einheit der Temperatur eingestellt.

Sie können nun durch drücken der Taste (e) auf der Temperatur die "Temperatur" selbst kalibrieren. Wenn z.B. die Raumtemperatur 3 Grad zu hoch angezeigt wird, stellen Sie die Zahl -3 ein. Somit korrigiert die Basis um 3 Grad Celsius nach unten.

Abbildung 1: Menü Systemeinstellung aufrufen

Abbildung 2: Taste [4] oder [6] drücken, um das Menü "Temperatur Einheit" auszuwählen

| Abbildung 3: Oracle Abbildung 3: Abbildung 3: Oracle Abbildung 3: Oracle Abbildung 3: |                                    |                                    |  |  |
|----------------------------------------------------------------------------------------------------|------------------------------------|------------------------------------|--|--|
| Menue Systemeinstellung Systemeinstellung<br>20.Uhr einstellen Temperatur: Celsius Temperatur: Celsius                                                                                                    |                                    |                                    |  |  |
| 21.Systemeinstellung<br>Zurueck Fater                                                                                                    | Sprache:Deutsch<br>Zurueck ♦ Enter | Sprache:Deutsch<br>Zurueck ♦ Enter |  |  |
| Abbildung 1                                                                                                    | Abbildung 2                        | Abbildung 3                        |  |  |

#### 5. Sprache für das System einstellen

Die Alarmanlage unterstützt Englisch und Deutsch.

Abbildung 1: Menü Systemeinstellung aufrufen

Abbildung 2: Taste [4] oder [6] drücken, um die "System Sprache" auszuwählen

| Menue<br>20.Uhr einstelle | n      | Systemeinstellung<br>Temperatur:Celsius |       | ellung<br>elsius | Syster<br>Tempe | neinste<br>ratur:C | ellung<br>Celsius |
|---------------------------|--------|-----------------------------------------|-------|------------------|-----------------|--------------------|-------------------|
| 21.Systemeinste           | ellung | Sprache:Deutsch                         |       | Sprache:Deutsch  |                 |                    |                   |
| Zurueck 🕈                 | Enter  | Zurueck 🕈 Enter                         |       | Zurueck          | \$              | Enter              |                   |
| Abbildung 1               |        | Abbildu                                 | ung 2 |                  | Abbil           | dung 3             |                   |

Abbildung 3: OTaste drücken, um die Sprache auf Chinesisch oder Deutsch einzustellen

#### 5. Auf Werkseinstellungen zurücksetzen

Abbildung 1: Menü Systemeinstellung aufrufen

Abbildung 2: Taste [4] oder [6] drücken, um das Menü "Auf Werkseinstellungen zurücksetzen" auszuwählen

Abbildung 3: OTaste drücken, um zurückzusetzen

| Menue<br>20.Uhr einstelle | Systemeinstellung<br>Sprache:Deutsch |                  | ellung<br>utsch | Wiederherstellung |             |
|---------------------------|--------------------------------------|------------------|-----------------|-------------------|-------------|
| 21.Systemeinst            | ellung                               | Werkseinstellung |                 | ellung            | ····g···    |
| Zurueck 🕈                 | Enter                                | Zurueck 🕈 Enter  |                 | Enter             |             |
| Abbildung 1               |                                      | Abb              | ildung 2        | 2                 | Abbildung 3 |

#### 6.23. Werkseinstellungen

Meldung des Scharf/Unscharf Status: aus Meldung der System Info: SMS CID Account 0000 32 Zonen Typen: Einbruch Zonenliste zu Hause 01-16 Zeit Verzögerung bei Scharfstellung: 0s Zeit Verzögerung bei Alarm: 15s Wählversuche: 5 Lautstärke eingebaute Sirene: hoch Zeit Ausgabedauer der Sirene: 3 min. Programm Passwort: 888888 Benutzer Passwort: 1234 Zwangs Passwort: 1235 Blinklicht: An

#### 7. Abfrage & Einstellung per SMS

#### 7.1. Kurze Einführung

SMS Befehle ermöglichen dem Benutzer, einen Befehl an die Basis zu senden, die Basis sendet eine Abfrage oder die Moduleinstellung an den Benutzer, nachdem sie den Befehl erhalten hat, dann muss der Benutzer der Basis mit der benötigten Information zur Einstellung entsprechend der Modulanfrage antworten. Benutzer können auch die bearbeitete Version der Nachricht an die Basis senden, entsprechend dem von der Basis verlangten Format.

Vor der eigentlichen Nachricht muss dabei das Programm Passwort stehen. Das voreingestellte Programm Passwort ist 8888888. Wenn der Benutzer das benötigte Format nicht kennt, kann er "Programm Passwort,?" oder "Programm Passwort,??" senden, um einen Hinweis von der Basis zu erhalten. Hinweis:

- 1. Zum Vorteil der Benutzer wurden die Einstellungen der Basis auf die Werkseinstellungen gesetzt, die die Bedürfnisse der meisten Benutzer erfüllen.
- 2. Bitte verwenden Sie die englische Eingabemethode für die Zeichensetzung, wenn Sie Satzzeichen verwenden.
- 3. Die Nachricht enthält bei ihrer Auslieferung einige Hilfestellungen und Beispielwerte. Bitte in der Antwort das genaue Nachrichtenformat und die korrekten Werte verwenden und keine zusätzlichen Buchstaben oder Leerzeichen hinzufügen. Bitte keine Zeilenumbrüche hinzufügen oder entfernen und die maximale Anzahl an Zeichen nicht überschreiten.
- 4. Wenn die vom Benutzer gesendete Nachricht nicht der von der Basis benötigten Länge oder dem richtigen Format entspricht, antwortet die Basis mit "Einstellungsfehler, falsche Eingabereihenfolge oder falsches Format oder unbekannte Zeichen".

#### 7.3. Format der Hilfeanforderung

| Projekt                  | Benutzer SMS              |                                 |        |
|--------------------------|---------------------------|---------------------------------|--------|
| Vereinfachtes Chinesisch | Programm<br>Passwort,0086 | 设置简体中文语言成功!                     |        |
| Deutsch                  | Programm                  | Erfolgreich auf Deutsch         |        |
|                          | Passwort,0001             | eingestellt!                    |        |
| Projekt                  | Benutzer SMS              |                                 |        |
| SMS Hilfe Index          | Programm                  | 01: Zu Hause Alarmmodus         |        |
|                          | Passwort,?                | 02: Unterwegs Alarmmodus        |        |
|                          |                           | 03: Unscharf                    |        |
|                          |                           | 04: Uberwachung                 |        |
|                          |                           | 05: Sirene offnen               |        |
|                          |                           | 06: Sirene schließen            |        |
|                          |                           | 07. Zeit einstellen             |        |
|                          |                           | 10: Verbindung Offen            |        |
|                          |                           | 11: Verbindung deschlossen      |        |
|                          | 6                         |                                 |        |
|                          | Programm                  | 21: Alarm Telefon               |        |
|                          | Passwort,?                | 22: Into Report                 |        |
|                          |                           | 23. Zonen Typ<br>24: Zonon Namo |        |
|                          |                           | 25: Zonenliste zu Hause         |        |
|                          |                           | 26: Verzögerungs- und           |        |
|                          |                           | Wählzeiten                      |        |
|                          |                           | 27: Sirenen Vol. und Dauer      |        |
|                          |                           | 28: Kabellose Sirene            |        |
|                          |                           | 29: Scharf/Unscharf Timer       |        |
|                          |                           | 30: Test Timer                  |        |
|                          |                           | 31: Abfrage Verlauf             |        |
|                          |                           | 32: RFID Karten Einstellung     |        |
|                          |                           | 33: Tür AUF/ZU Einstellung      | 7.4.   |
|                          |                           | 34: Schneller Telefonanruf      | Format |
|                          |                           | 35: Password Einstellung        | ronnat |
|                          |                           | 36: Wecker                      | der    |
|                          |                           | 37: Verbindung Output           |        |
|                          |                           | 38: Systemeinstellung           | ]      |

# Nachricht per SMS

| Projekt              | Benutzer SMS |                      |
|----------------------|--------------|----------------------|
| Unterwegs Alarmmodus | Programm     | Unterwegs Alarmmodus |
|                      | Passwort,01  | erfolgreich          |

| Zu Hause Alarmmodus    | Programm                | Zu Hause Alarmmodus                                                                                                    |  |  |
|------------------------|-------------------------|----------------------------------------------------------------------------------------------------|--|--|
|                        | Fasswon,02              | enoigreich                                                                                                    |  |  |
| Unscharf               | Programm<br>Passwort.03 | Unscharf erfolgreich                                                                                                    |  |  |
| Überweebung            | Drogramm                |                                                                                                    |  |  |
| Oberwachung            | Passwort,04             |                                                                                                    |  |  |
| Sirene öffnen          | Programm<br>Passwort,05 | Öffnen der Sirene erfolgreich                                                                                                    |  |  |
| Sirene schließen       | Programm<br>Passwort,06 | Schließen der Sirene erfolgreich                                                                                                    |  |  |
| Zeit einstellen        | Programm<br>Passwort,07 | Zeit Einstellung erfolgreich<br>X X-X X-X X X X X X X X X<br>X : X X X X X X<br>X : X X X X                                                                                              |  |  |
| System Abfrage         | Programm<br>Passwort,08 | X X-X X X X X X X X X X X X<br>Status: Zu Hause<br>Alarmmodus/Unterwegs<br>Alarmmodus/Unscharf<br>Stromversorgung:<br>Normal/Fehler<br>Basis Batterie: Normal/Niedrig<br>GMS Signal: 0-5 |  |  |
| Verbindung Offen       | Programm<br>Passwort,10 | Öffnen der Verbindung<br>erfolgreich                                                                                                    |  |  |
| Verbindung geschlossen | Programm<br>Passwort,11 |                                                                                                    |  |  |
| Alle kabellosen        | Programm                | Alle kabellosen                                                                                                    |  |  |
| Zubehörteile und REID  | Passwort 98             | Zubehörbestandteile und REID                                                                                                    |  |  |
| Karten Löschen         | 1 403 001,00            | Karten wurden erfolgreich<br>gelöscht!                                                                                                    |  |  |
| Rücksetzen auf         | Programm                | Das System wurde auf                                                                                                    |  |  |
| Worksoinstellungen     | Pacewort 00             | Worksoinstellungen                                                                                                    |  |  |
| vverkseinstellungen    | Fasswon,99              | vverkseinstellungen                                                                                                    |  |  |
|                        |                         | zuruckgesetzt!                                                                                                    |  |  |

# 7.5. Format der Programmierung per SMS

| Projekt              | Benutzer SMS                                                                                                    | Basis SMS                                      | Hinweis                                           |
|----------------------|----------------------------------------------------------------------------------------------------|------------------------------------------------|---------------------------------------------------|
| -                    |                                                                                                    | Antwort                                        |                                                   |
| Alarm Telefon        | <programm<br>Passwort&gt;,211,&lt;1.<br/>Alarm Telefon&gt;,&lt;2. Alarr<br/>Telefon&gt;,&lt;3. Alarr<br/>Telefon&gt;,&lt;4. Alarr<br/>Telefon&gt;<br/><programm<br>Passwort&gt;,212,&lt;5. Alarn</programm<br></programm<br> | Alarm<br>Telefon<br>Einstellung<br>erfolgreich | Jede Nummer<br>darf bis zu 20<br>Ziffern umfassen |
|                      | Telefon>,<6. Alarn<br>Telefon>,<7. Alarn<br>Telefon>,<8. Alarn<br>Telefon>                                                                                                    |                                                |                                                   |
| Alarm Telefon<br>Typ | <programm<br>Passwort&gt;,213,&lt;1. Alarr<br/>Telefon Typ&gt;,&lt;2. Alarr</programm<br>                                                                                                    | Alarm<br>Telefon Typ                           | Alarm Telefon<br>Typ:<br>0 SMS, 1                 |

|             | TelefonType,<3.                                                                                                    | Einstellung<br>erfolgreich                | Wählen, 2 SMS<br>& Wählen, 3 CID                                                                                                    |
|-------------|----------------------------------------------------------------------------------------------------|-------------------------------------------|----------------------------------------------------------------------------------------------------|
| Info Report | <programm<br>Passwort&gt;,22,<bericht<br>Scharf/Unscharf&gt;,<bericht<br>System Info&gt;,<benutzer<br>Account&gt;</benutzer<br></bericht<br></bericht<br></programm<br>                                                                                                    | Info Report<br>Einstellung<br>erfolgreich | Bericht<br>Scharf/Unscharf<br>& Bericht<br>System Info: 0<br>schließen, 1<br>SMS, 2 CID, 3<br>SMS & CID<br>Benutzer<br>Account: 4<br>Stellen,<br>Wertspanne:<br>0000-9999 |
| Zonen Typ   | <programm<br>Passwort&gt;,231,<zone 1<="" th=""><th>Zonen Typ<br/>Einstellung<br/>erfolgreich</th><th>Zonen Typ: 0<br/>Verzögerung, 1<br/>Einrecher,</th></zone></programm<br>                                                                                                    | Zonen Typ<br>Einstellung<br>erfolgreich   | Zonen Typ: 0<br>Verzögerung, 1<br>Einrecher,                                                                                                    |
|             | Typ>, <zone 2="" typ="">,<zone<br>3 Typ&gt;,<zone 4<br="">Typ&gt;,<zone 5="" typ="">,<zone<br>6 Typ&gt;,<zone 7<br="">Typ&gt;,<zone 8<br=""><programm<br>Passwort&gt;,232,<zone 9<br="">Typ&gt;,<zone 10="" typ="">,<zone<br>11 Typ&gt;,<zone 12<br="">Typ&gt;,<zone 13="" typ="">,<zone<br>14 Typ&gt;,<zone 15<br="">Typ&gt;,<zone 16="" typ=""></zone></zone></zone<br></zone></zone></zone<br></zone></zone></programm<br></zone></zone></zone<br></zone></zone></zone<br></zone>                                                                                                    |                                           | 2 Umkreis, 3<br>Feuer, 4 Gas, 5<br>Panik, 6 SOS, 7<br>Medizinisch, 8<br>Türklingel Notiz,<br>9 Türklingel<br>Alarm, 10 Stop                                               |
| Zonen Name  | <pre><programm passwort="">,241,<name 1="" zone="">,<name 2="" zone=""> <programm passwort="">,241,<zone 3="" name="">,<zone 4="" name=""> <programm passwort="">,241,<zone 5="" name="">,<zone 6="" name=""> <programm passwort="">,241,<zone 7="" name="">,<zone 8="" name=""> <programm passwort="">,241,<zone 9="" name="">,<zone 10="" name=""> <programm passwort="">,241,<zone 11="" name="">,<zone 12="" name=""> <programm passwort="">,241,<zone 13="" name="">,<zone 14="" name=""></zone></zone></programm></zone></zone></programm></zone></zone></programm></zone></zone></programm></zone></zone></programm></zone></zone></programm></name></name></programm></pre> | Zonen Name<br>Einstellung<br>erfolgreich  | Der Zonen<br>Name darf aus<br>maximal 15<br>Zeichen<br>bestehen                                                                                                    |

|                                          | <programm<br>Passwort&gt;,241,<zone 15<br="">Name&gt;,<zone 16="" name=""></zone></zone></programm<br>                                                                            |                                                                |                                                                                                    |
|------------------------------------------|----------------------------------------------------------------------------------------------------|----------------------------------------------------------------|----------------------------------------------------------------------------------------------------|
| Zonenliste zu<br>Hause                   | <programm<br>Passwort&gt;,25,<zonenliste<br>zu Hause&gt;</zonenliste<br></programm<br>                                                                                            | Zonenliste zu<br>Hause<br>erfolgreich<br>eingestellt           | Zonenliste zu<br>Hause: Maximal<br>16 Zonen von<br>Zone 01-32                                                                                         |
| Verzögerungs-<br>und Wählzeiten          | <programm<br>Passwort&gt;,26,<verzögerun<br>g<br/>Scharfstellen&gt;,<verzögerun<br>g Alarm&gt;,<wählversuche></wählversuche></verzögerun<br></verzögerun<br></programm<br>        | Verzögerung<br>s-und<br>Wählzeit<br>Einstellung<br>erfolgreich | Verzögerung<br>Scharfstellen: 0-<br>+255 s Alarm<br>Verzögerung: 0-<br>255 s<br>Wählversuche:<br>0-15                                                 |
| Sirenen Vol. und<br>Dauer<br>Einstellung | <programm<br>Passwort&gt;,27,<lautstärke<br>Sirene&gt;,<sirenenton<br>scharf/unscharf<br/>stellen&gt;,<ausgabedauer></ausgabedauer></sirenenton<br></lautstärke<br></programm<br> | Sirenen Vol.<br>& Dauer<br>Einstellung<br>erfolgreich          | Lautstärke<br>Sirene: 0 stumm,<br>1 leise, 2 laut<br>Sirenenton<br>scharf/unscharf<br>stellen: 0 an, 1<br>aus<br>Ausgabedauer<br>Sirene: 0-255<br>min |
| Kabellose<br>Sirene<br>Einstellung       | <programm<br>Passwort&gt;,28,<schalter<br>kabellose Sirene&gt;,<adresse<br>kabellose Sirene&gt;</adresse<br></schalter<br></programm<br>                                          | Kabellose<br>Sirenen<br>Einstellung<br>erfolgreich             | Schalter<br>Kabellose<br>Sirene: 0<br>Deaktiviert, 1<br>Aktiviert<br>Adresse<br>kabellose<br>Sirene: 8 Ziffern,<br>von 0-3                            |
| Scharf/Unscharf<br>Timer<br>Einstellung  | <programm<br>Passwort&gt;,291,<scharf<br>Timer&gt;,<unscharf<br>Timer&gt;,<wochenliste></wochenliste></unscharf<br></scharf<br></programm<br>                                     | Scharf/Unsch<br>arf Timer<br>Einstellung<br>erfolgreich        | Scharf Timer:<br>(Stunde:Minute,<br>24-Stunden)<br>Unscharf Timer:<br>(Stunde:Minute,<br>24-Stunden)<br>Wochenliste:<br>Wertspanne von<br>1-7         |
|                                          | Passwort>,292, <scharf<br>Timer&gt;,<unscharf<br>Timer&gt;,<wochenliste></wochenliste></unscharf<br></scharf<br>                                                                  |                                                                |                                                                                                    |
| Test Timer<br>Einstellung                | <programm<br>Passwort&gt;,30,<test timer<br="">Bereich einstellen&gt;,<test<br>Timer Zeit einstellen&gt;</test<br></test></programm<br>                                           | Test Timer<br>Einstellung<br>erfolgreich                       | Test Timer<br>Bereich<br>einstellen 00-31<br>Tage Test Timer<br>Zeit einstellen:<br>(Stunde:Minute,<br>24-Stunden)                                    |

| Abfrage Verlauf | -Programm                                                                               | Alarm         | Abfrage Verlauf         |
|-----------------|-----------------------------------------------------------------------------------------|---------------|-------------------------|
| Abilage venaul  | Passworts 31 <abfrage< td=""><td>Vorfälle</td><td>Monat-Tag</td></abfrage<>             | Vorfälle      | Monat-Tag               |
|                 | Vorlauf Datums                                                                          | bouto         | wonat-ray               |
|                 |                                                                                         |               |                         |
| RFID Karten     |                                                                                         | RFID Kanen    |                         |
| NOTIZ           | Passwort>,321,RFID Karte                                                                |               |                         |
| Einstellung     | l elefonnumer fur                                                                       | Benachrichti  |                         |
|                 | Benachrichtigung                                                                        | gung          |                         |
|                 |                                                                                         | Einstellung   |                         |
|                 |                                                                                         | erfolgreich   |                         |
|                 | <programm< td=""><td>RFID Karte</td><td></td></programm<>                               | RFID Karte    |                         |
|                 | Passwort>,322, <rfid< td=""><td>Telefonnum</td><td></td></rfid<>                        | Telefonnum    |                         |
|                 | Karte1                                                                                  | mer für       |                         |
|                 | Benachrichtigung>, <rfid< td=""><td>Benachrichti</td><td></td></rfid<>                  | Benachrichti  |                         |
|                 | Karte2 Benachrichtigung>                                                                | auna          |                         |
|                 | <pre>// Programm</pre>                                                                  | erfolgreich   |                         |
|                 | Passworts 323 - REID                                                                    | eingestellt   |                         |
|                 | Karto2                                                                                  | onigootoni    |                         |
|                 | Rancohrightigungs (DEID                                                                 |               |                         |
|                 | Benachnchtigung>, <rfid< td=""><td></td><td></td></rfid<>                               |               |                         |
|                 | Karte4 Benachrichtigung>                                                                |               |                         |
| Tur AUF/ZU      | <programm< td=""><td>Tur AUF/ZU</td><td>Schalter Tür</td></programm<>                   | Tur AUF/ZU    | Schalter Tür            |
| Einstellung     | Passwort>,33, <schalter td="" tür<=""><td>Einstellung</td><td>AUF/ZU: 0</td></schalter> | Einstellung   | AUF/ZU: 0               |
|                 | AUF/ZU>, <modus< td=""><td>erfolgreich</td><td>Deaktiviert, 1</td></modus<>             | erfolgreich   | Deaktiviert, 1          |
|                 | erzwungenes                                                                             |               | Aktiviert               |
|                 | Scharfstellen>, <tür auf="" td="" zu<=""><td></td><td>Schalter</td></tür>               |               | Schalter                |
|                 | Liste>                                                                                  |               | erzwungenes             |
|                 |                                                                                         |               | Scharfstellen: 0        |
|                 |                                                                                         |               | Deaktiviert, 1          |
|                 |                                                                                         |               | Aktiviert Tür           |
|                 |                                                                                         |               | ALIE/ZULListe           |
|                 |                                                                                         |               | Maximal 16              |
|                 |                                                                                         |               |                         |
|                 |                                                                                         |               | 2011er von 2011e        |
|                 | Drogromm                                                                                | Sebreller     | 01-52 emstembal         |
| Schneller Anrul | <programm< td=""><td>Schneller</td><td></td></programm<>                                | Schneller     |                         |
| Einstellung     | Passwort>,34, <schneller< td=""><td>Anruf</td><td></td></schneller<>                    | Anruf         |                         |
|                 | Telefon Anruf 1>, <schneller< td=""><td>Einstellung</td><td></td></schneller<>          | Einstellung   |                         |
|                 | Telefon Anruf 2>, <schneller< td=""><td>erfolgreich</td><td></td></schneller<>          | erfolgreich   |                         |
|                 | Telefon Anruf 3>, <schneller< td=""><td></td><td></td></schneller<>                     |               |                         |
|                 | Telefon Anruf 4>,                                                                       |               |                         |
|                 |                                                                                         |               |                         |
| Passwort        | <programm< td=""><td>Passwort</td><td>Programm</td></programm<>                         | Passwort      | Programm                |
| Einstellung     | Passwort>,35, <programm< td=""><td>Einstellung</td><td>Passwort: 6</td></programm<>     | Einstellung   | Passwort: 6             |
|                 | Passwort>. <benutzer< td=""><td>erfolgreich</td><td>Stellen.</td></benutzer<>           | erfolgreich   | Stellen.                |
|                 | Passwort> <7wangs                                                                       | J. C. G. CION | Wertspanne von          |
|                 | Passwort>                                                                               |               | 00000-999999            |
|                 |                                                                                         |               | Benutzer                |
|                 |                                                                                         |               | Denuizer<br>Dasswort: 4 |
|                 |                                                                                         |               | Stollon                 |
|                 |                                                                                         |               | Stellen,                |
|                 |                                                                                         |               | wenspanne von           |
|                 |                                                                                         |               | 0000-9999               |
|                 |                                                                                         |               | Zwangs                  |
|                 |                                                                                         |               | Passwort 4              |
|                 |                                                                                         |               | Stellen,                |
|                 |                                                                                         |               | Wertspanne von          |
|                 |                                                                                         |               | 0000-9999               |

| Wecker<br>Einstellung                | <programm<br>Passwort&gt;,36,<klingelzeit>,<br/><uhr 1="">,<uhr 2="">,<uhr<br>3&gt;,<uhr 4=""></uhr></uhr<br></uhr></uhr></klingelzeit></programm<br>                   | Wecker<br>Einstellung<br>erfolgreich                | Klingelzeit: 0-<br>255 s: Wecker:<br>(Stunde:Minute,<br>24-Stunden)                                                                                                    |
|--------------------------------------|----------------------------------------------------------------------------------------------------|-----------------------------------------------------|----------------------------------------------------------------------------------------------------|
| Verbindungs<br>Output<br>Einstellung | Programm<br>Passwort,37, <alarmausga<br>be&gt;,<klingelausgabe>,<ti<br>mer einschalten&gt;,</ti<br></klingelausgabe></alarmausga<br>                                    | Verbindungs<br>Output<br>Einstellung<br>erfolgreich | Zeit der<br>Öffnung:<br>(Stunde:Minute,<br>24-Stunden)<br>Zeit der<br>Schließung:                                                                                      |
|                                      | <wochenliste></wochenliste>                                                                                                    |                                                     | (Stunde:Minute,<br>24-Stunden)<br>Wochenliste:<br>Wertspanne von<br>1-7                                                                                                |
| System-<br>einstellung               | <programm<br>Passwort&gt;,38,<blinklicht<br>Schalter&gt;,<klingel<br>Schalter&gt;,<temperatur<br>Einheit&gt;</temperatur<br></klingel<br></blinklicht<br></programm<br> | Systemeinste<br>Ilung<br>erfolgreich                | Blinklicht<br>Schalter: 0<br>Deaktiviert, 1<br>Aktiviert Klingel<br>Schalter, 0<br>Deaktiviert, 1<br>Aktiviert<br>Temperatur<br>Einheit: 0<br>Celsius, 1<br>Fahrenheit |

## 8. Eingehender Alarm & Fernbedienung

Im Falle eines Alarms ruft die Basis automatisch die voreingestellte Nummer an. Wenn der Benutzer den Anruf annimmt, sendet die Basis einen Sprachbericht des Alarms an den Benutzer, danach hat der Benutzer fünf Sekunden Zeit, um über die Telefontastatur Eingaben vorzunehmen. Wenn der Benutzer keine Eingaben nach der Anrufannahme vornimmt, wiederholt die Basis den Sprachreport des Alarms drei Mal und legt dann automatisch auf.

| Befehls-<br>reihenfolge | Bedeutung<br>der Befehle | Befehls-<br>reihenfolge | Bedeutung<br>der Befehle |
|-------------------------|--------------------------|-------------------------|--------------------------|
| 1#                      | Unterwegs                | 5#                      | Sirene öffnen            |
|                         | Alarmmodus               |                         |                          |
| 2#                      | Unscharf                 | 6#                      | Sirene                   |
|                         | .,                       |                         | schlieisen               |
| 3#                      | Verbindung               | 7#                      | Uberwachung              |
|                         | Offen                    |                         | öffnen/                  |
|                         |                          |                         | schließen                |
| 4#                      | Verbindung               | 0#                      | Auflegen                 |
|                         | geschlossen              |                         |                          |

Anmerkung: Wenn der Benutzer die Überwachung einschaltet, schaltet die Basis automatisch die Sirene ab. Wenn innerhalb von 60s keine Befehle eingehen, legt die Basis automatisch auf.

# 9. APP Nutzung

#### 9.1. Installation

Benutzer können die Suchbegriffe "Safe2Home Alarm", "Safe2Home" im "APP Store" oder bei "Google Play" eingeben, um unsere APP zu finden und zu installieren.

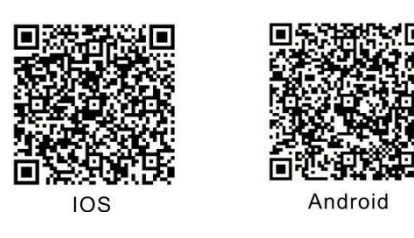

#### 9.2 Account anlegen

- 1. Öffnen Sie die APP
- 2. Klicken Sie "Benutzer hinzufügen" um die Accountdaten zu bearbeiten

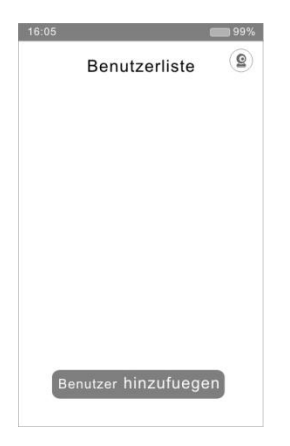

- Geben Sie "Benutzername" (z.B. Testalarm1), "Basis SIM Karten Nr." (Telefonnummer der SIM Karte in der Basis) und das "Programm Passwort" (Voreingestellt: 888888) ein und drücken dann "OK"
- 4. Auf der Account Listen Seite klicken Sie auf "Benutzername", um Befehle einzugeben und Einstellungen zu ändern. Halten Sie "Benutzername" gedrückt, um die Account Einstellungen zu ändern.

| 16:05 99%            | 16:05           | 99%   |
|----------------------|-----------------|-------|
| Benutzerhinzufegen 📧 | Benutzerlis     | ste 😰 |
| Benutzer Name        | <u> </u>        | >     |
| H7                   |                 |       |
| Basis SIM Karten Nr. |                 |       |
| 123456789            |                 |       |
| Programm Passwort    |                 |       |
| 888888               |                 |       |
|                      |                 |       |
|                      |                 |       |
|                      | Benutzer hinzuf | uegen |
|                      |                 |       |

### **10. Technische Daten:**

#### **10.1. Alarm Basis**

Abmessungen: 195mm×136mm×31mm (L\*B\*H) El. Leistung: AC 100V-240V Batterie: 7,4V/2000mAh Stromverbrauch der verkabelten Sirene: <150mA Eingebaute Sirene: <90dB (innerhalb 1m) GSM Frequenz: 850 MHz, 900 MHz, 1800 MHz, 1900 MHz GSM Sende Frequenz: ≤2W(8507900 MHz), ≤1W(1800/1900MHz) Kabellose Frequenz: 433 MHz Kabellose Senderreichweite: Entfernung zwischen kabellosem PIR Sensor und Basis: ≥400m (in offenem Gelände) Entfernung zwischen Türmagnet und Basis: ≥200m (in offenem Gelände) Entfernung zwischen kabelloser Fernbedienung und Basis: ≥100m (in offenem Gelände) Entfernung zwischen kabelloser Sirene und Basis: ≥300m (in offenem Gelände) Betriebstemperatur: -10°C - +50°C Relative Luftfeuchtigkeit: 40 ~ 70%

#### **10.2. Fernbedienung**

Batterien: CR2016 2 Stück (Knopfzelle) Standby Strom: ≤1uA Sendeverbrauch: ≤10mW Sendefrequenz: 433 MHz

### 11. Wartung

#### 11.1. Regelmäßige Tests

Es wird geraten, die Alarmanlage einmal im Monat zu testen, um die Funktionsfähigkeit der Anlage zu überprüfen. Im Falle eines Fehlers setzen Sie sich bitte sofort mit dem Kundendienst in Verbindung.

#### 11.2. Reinigung der Basis

Bitte reinigen Sie die Basis mit einem Baumwolltuch oder einem feuchten Schwamm.

Hinweis: Bitte verwenden Sie keine organischen Lösungsmittel wie Sekundenkleber oder Duftöl an der Basis, da die Basis schaden nehmen könnte.

| Störungen                                                                            | Ursachenanalyse                                                                                                    | Lösung                                                                                                    |
|--------------------------------------------------------------------------------------|----------------------------------------------------------------------------------------------------|----------------------------------------------------------------------------------------------------|
| Basis kann keinen<br>Alarm senden                                                    | <ol> <li>nicht scharf</li> <li>kein Alarm Telefon<br/>eingerichtet</li> <li>Entfernung der<br/>kabellosen Sensoren zu<br/>groß</li> <li>kein kabelloses</li> <li>Zubehör angemeldet</li> </ol>                                                                                             | <ol> <li>scharfstellen</li> <li>Alarm Telefon einrichten</li> <li>Aufstellung der<br/>kabellosen Sensoren<br/>anpassen</li> <li>erneute Anmeldung</li> </ol>                                           |
| Fernbedienung<br>funktioniert nicht                                                  | <ol> <li>keine Fernbedienung<br/>angemeldet</li> <li>Batterie leer</li> </ol>                                                                                                    | <ol> <li>Fernbedienung nochmals<br/>anmelden</li> <li>Batterie wechseln</li> </ol>                                                                                                    |
| Ein langes "Di"/15s und<br>in einer Zone wird<br>geringer Batteriestand<br>angezeigt | 1. Batterie eines<br>kabellosen Sensors ist<br>leer                                                                                                    | 1. Batterie wechseln                                                                                                    |
| Kabellose Sensoren<br>werden oft fälschlich<br>ausgelöst                             | 1. Der Aufstellungsort ist<br>nicht geeignet                                                                                                    | 1. Wählen Sie einen<br>geeigneten Aufstellungsort                                                                                                    |
| Es wird keine SMS<br>versendet, wenn der<br>SMS Alarm ausgelöst<br>wird              | <ol> <li>Keine SIM Karte<br/>eingelegt</li> <li>schwaches GSM<br/>Signal</li> <li>Kupferoberfläche<br/>oder SIM Karte ist<br/>zerkratzt</li> <li>keine Alarm<br/>Telefonnummer<br/>eingestellt</li> <li>Auf der SIM Karte<br/>befindet sich kein<br/>ausreichendes<br/>Guthaben</li> </ol> | <ol> <li>SIM Karte einlegen</li> <li>Aufstellungsort mit gutem<br/>GSM Signal wählen</li> <li>SIM Karte austauschen</li> <li>Alarm Telefonnummer<br/>einstellen</li> <li>SIM Karte aufladen</li> </ol> |

### 12. Lösungen für einfache Fehler

| Keine Sprachansage<br>bei Alarm                                                     | 1. keine Sprachansage aufgenommen                                                                   | 1. Sprachansage neu<br>aufnehmen                                                                             |
|-------------------------------------------------------------------------------------|----------------------------------------------------------------------------------------------------|----------------------------------------------------------------------------------------------------|
| Verkabelte Sirene<br>funktioniert nicht                                             | <ol> <li>schlechter Kontakt</li> <li>Anschluss falsch<br/>gepolt</li> </ol>                         | <ol> <li>neu anschließen</li> <li>BELL mit dem Pluspol<br/>und GND mit dem Minuspol<br/>verbinden</li> </ol> |
| Blinklicht funktioniert<br>nicht                                                    | <ol> <li>Blinklicht ist<br/>ausgeschaltet</li> <li>ein Benutzer bedient<br/>die Tastatur</li> </ol> | 1. Blinklicht einschalten<br>2. Warten, bis sich die<br>Hintergrundbeleuchtung<br>ausschaltet                |
| Die Basis klingelt nicht,<br>wenn ein Benutzer die<br>SIM Karte der Basis<br>anruft | 1. Der Klingelton ist<br>ausgeschaltet                                                              | 1. Klingelton einschalten                                                                                    |

| KARTE ZUF    | R GARANTIE DER PRODUKTSQUALITÄT |
|--------------|---------------------------------|
| lell Produkt | nummer Rechnungsnummer          |
| Datum        | Wartungsunterlagen              |
| Datam        |                                 |
|              |                                 |
|              |                                 |
|              |                                 |
|              |                                 |

#### **Regelmäßige Wartung und Pflege**

#### Basiseinheit

- 1. Trennen Sie die Basiseinheit vor der Reinigung vom Stromnetz!
- 2. Reinigen Sie die Gehäuseoberfläche mit einem weichen, fusselfreien und trockenen Tuch. Verwenden Sie keine Chemikalien oder Scheuermittel.

#### HINWEIS: Tauchen Sie das Gerät niemals in Wasser ein!

#### Wichtige Sicherheitshinweise

Um einen zuverlässigen Umgang mit der drahtlosen Alarmanlage zu gewährleisten, beachten Sie bitte folgende Sicherheitshinweise. Bedienungsanleitung und Sicherheitshinweise

aufbewahren! Bei Weitergabe des Gerätes an Dritte muss diese mitgegeben werden.

- Wenn Sie sich bei der Montage und Installation nicht sicher sind bzw.
   Zweifel über die Funktionsweise bestehen, wenden Sie sich an eine Fachkraft. Nehmen Sie Montage und Installation nicht selbst vor.
- Öffnen Sie nie das Gerät! Benutzen Sie das Gerät nie in nassem Zustand oder in der Nähe von Badewannen, Duschen oder Ähnlichem.
- Lassen Sie Reparaturen an defekten Geräten ausschließlich vom Kundendienst vornehmen.
- Bitte überzeugen Sie sich vor Inbetriebnahme, dass die vorhandene Netzspannung der angegebenen Netzspannung auf dem Typenschild entspricht. Bei dem Gerät darf bei der Verwendung oder Ersatz von Netzanschlussleitungen nicht von der vom Hersteller angegebenen abgewichen werden.
- Der Netzadapter der Basiseinheit darf nie mit feuchten oder nassen Händen angefasst werden.
- Sollte der Netzadapter Beschädigungen aufweisen, ist vor dem Herausziehen die zugehörige Netzsteckdose über den Sicherungskasten stromlos zu schalten.
- Die drahtlose Alarmanlage und Verpackungsmaterialien sind kein Spielzeug für Kinder.
- Schließen Sie den Artikel nicht an die Stromversorgung an, während sich dieser noch in der Verpackung befindet, es sei denn, die Verpackung wurde für Ausstellungszwecke angepasst.
- Nicht in der Nähe von Gas-oder elektrischen Heizungen offenen Feuern, Kerzen oder anderen Hitzequellen betreiben.
- Bei Beschädigung darf der Artikel nicht mehr verwendet werden.
- Ungleiche Batterietypen oder neue und gebrauchte Batterien dürfen nicht zusammen verwendet werden.
- Beim Einlegen der Batterien auf korrekte Polarität achten.
- Nicht wieder aufladbare Batterien dürfen nicht wieder aufgeladen werden.
- Vorsicht Batterieflüssigkeit ist ätzend.

- Batterien von Feuer fernhalten, da sie explodieren oder auslaufen können.
- Bei Rauchmelder ist zusätzlich zu beachten: Diesen regelmäßig (wöchentlich) auf Funktion zu überprüfen. Den Rauchmelder möglichst mittig in den Raum hängen (Decke). Den Rauchmelder nicht bekleben, lackieren o.ä.

HINWEIS: Diese Bedienungsanleitung enthält wichtige Hinweise zur Inbetriebnahme und Handhabung. Legen Sie bei der Weitergabe des Geräts an Dritte unbedingt die Bedienungsanleitung bei.

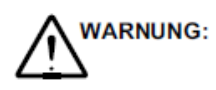

Gefährdung der Gesundheit durch Akkus und Batterien! Batterien außerhalb der Reichweite von Kindern aufbewahren. Batterien nicht verschlucken. Falls eine Zelle oder Batterie verschluckt wurde, ist

umgehend ein Arzt aufzusuchen.

#### Hinweise zur Entsorgung und zum Umweltschutz

Die Umsetzung europäischen Rechts in nationale Gesetze und Verordnungen verpflichtet Sie zur sachgerechten Entsorgung von Gebrauchsgütern. Dies dient dem Schutz von Personen und Umwelt. Das nebenstehende Symbol bedeutet, dass elektrische und elektronische Altgeräte und Batterien getrennt vom Hausmüll zu entsorgen sind. Hierzu gibt es eingerichtete Rücknahmestellen.

Alte oder ausgediente Geräte entsorgen Sie bei einer Sammelstelle eines geeigneten Entsorgungsträgers. Batterien und Akkumulatoren entsorgen Sie beim batterievertreibenden Handel sowie bei zuständigen Sammelstellen, die entsprechende Behälter bereitstellen. Verpackungsmaterialien entsorgen Sie entsprechend den lokalen Vorschriften.

Altbatterien dürfen nicht in den Hausmüll, da sie möglicherweise Schadstoffe oder Schwermetalle enthalten, die der Umwelt und Gesundheit schaden können. Verbraucher sind daher verpflichtet, Batterien zu einer kostenlose Sammelstelle bei Handel oder Kommune zu bringen. Altbatterie werden wiederverwertet. Sie enthalten wichtige Rohstoffe wie Eisen, Zink, Mangan oder Nickel. Die durchgestrichene Mülltonne bedeutet: Batterien und Akkus dürfen nicht in den Hausmüll.

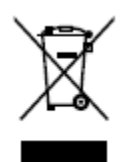

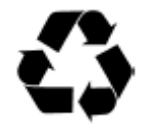

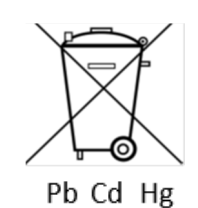

Die Zeichen unter der Mülltonne stehen für:

Pb: Batterie enthält Blei Cd: Batterie enthält Cadmium Hg: Batterie enthält Quecksilber Batterien dürfen nur im entladenen Zustand bei den Rücknahmestellen abgegeben werden. Bei nicht vollständig entladenen Batterien, muss Vorsorge gegen Kurzschlüsse getroffen werden.

- Akkupacks umfassen auch Akkumulatoren der Systeme Blei, Nickel-Cadmium, Nickel-Metallhydrid und Lithium
- Der Zustand vollständige Entladung kann so umschrieben werden, dass das übliche Gebrauchsende (einsetzende Funktionsbeeinträchtigung des Geräts) erreicht sein muss
- Ein Hinweis, dass Kurzschluss durch Isolieren der Pole mit Klebestreifen verhindert werden kann wird empfohlen

#### **CE-Zeichen**

Das Gerät erfüllt die Anforderungen der EU-Richtlinie:

- 2014/53/EU

Das CE-Kennzeichen auf dem Gerät bestätigt die Konformität.

Hiermit erklärtSmart-Planet GmbH, Schornsheimer Chaussee 1a, 55286 Wörrstadt, dass sich dieses Gerät in Übereinstimmung mit den grundlegenden Anforderungen und den andere Relevanten Vorschriften der Richtlinie - 2014/53/EU befindet. Das CE- Kennzeichen auf dem Gerät bestätigt die Konformität. Die Konformitätserklärung zu diesem Produkt können Sie unter info@smartplanet-shop.de täglich anfordern.

#### **Benutzerinformationen**

Eine durch den Kunden falsch vorgenommene Installation der Alarmanlage und der daraus entstehenden Gefahr einer "Nichtauslösung" der Sensoren zum Beispiel bei einem Einbruch, haftet der Hersteller und Vertriebspartner bei daraus entstandenen Schäden nicht. Die Alarmanlage ist ein passives Sicherheitsprodukt und für die Abschreckung konzipiert. Zur Vermeidung und Verhinderung von Einbrüchen und Diebstählen sind zusätzliche Vorkehrungen zu treffen. Der Hersteller und Vertriebspartner haftet nicht für Schäden einer "Nichtauslösung" der. Informationen hierzu sind bei allen Beratungsstellen der Polizei erhältlich. Lesen Sie diese Bedienungsanleitung vor dem Anschluss und der erstmaligen Inbetriebnahme sorgfältig durch. Die Bedienungsanleitung hilft Ihnen Anwendungsfehler zu vermeiden und gleichzeitig alle technischen Möglichkeiten der Funk-Alarmanlage voll auszunutzen.

**WICHTIG:** Achten Sie unbedingt auf eine dauerhafte und ausreichende Deckung des Guthabens auf der eingelegten SIM Karte. Sollte dies nicht der Fall sein, können keine Warnungen an den Benutzer oder an die hinterlegte CID gesendet werden.

#### **Haftungsausschluss**

Wir übernehmen keine Garantie für die Richtigkeit der Informationen, die sich auf technische Eigenschaften sowie die hier vorliegende Dokumentation beziehen. Das in dieser Dokumentation beschriebene Produkt und dessen Zubehör unterliegen einer ständigen Verbesserung und Weiterentwicklung. Aus diesem Grund behalten wir uns das Recht vor,

Komponenten, Zubehör, technische Spezifikationen sowie die hier vorliegende Dokumentation des Produkts ohne vorherige Ankündigung jederzeit zu ändern.

#### Bestimmungsgemäße Verwendung

Die Funk-Alarmanlage der Safe2Home Serie ermöglicht Ihnen die Überwachung von Räumen und Häusern, soweit durch die örtlichen Gegebenheiten eine sichere Funkstrecke zu den Sensoren (z. B. Tür-/Fensterkontakte, Rauchmelder) sichergestellt ist. Außerdem müssen alle Türen und Fenster mit Tür-/Fensterkontakten versehen sein. Voraussetzung für eine bestimmungsgemäße Verwendung ist die sachgemäße Installation sowie die Beachtung und Einhaltung der Hinweise dieser Bedienungsanleitung. Jede andere Verwendung gilt als nicht bestimmungsgemäß. Eigenmächtige

Veränderungen oder Umbauten, die nicht in dieser Bedienungsanleitung beschrieben sind, sind nicht zulässig und führen zur Beschädigung dieses Produkts. Darüber hinaus können Gefahren, wie z. B. Kurzschluss, Brand, elektrischer Schlag etc. nicht ausgeschlossen werden.

#### **Gewährleistung**

#### Für dieses Produkt gilt die gesetzliche Gewährleistung.

Schäden, die durch unsachgemäße Behandlung oder Bedienung, durch falsches Aufstellen oder Aufbewahren, durch unsachgemäßen Anschluss oder Installation, sowie durch höhere Gewalt oder sonstige äußere Einflüsse entstehen, fallen nicht unter die Gewährleistung. Falls produktspezifische Hinweise beiliegen, empfehlen wie dringend diese zu lesen und zu beachten.

#### Hinweise:

- 1. Sollte ihr Produkt nicht mehr richtig funktionieren, prüfen Sie bitte zunächst, ob andere Gründe, wie z. B. eine unterbrochene Stromversorgung (insofern es sich um ein elektronisches Gerät handelt) oder generell eine falsche Handhabung, die Ursache sein könnte.
- 2. Beachten Sie bitte, dass Sie ihrem defekten Produkt nach Möglichkeit folgende Unterlagen bzw. Informationen beifügen oder diese bereithalten:
  - Kaufbeleg
  - Gerätbezeichnung/ Typ / Marke
  - Beschreibung des aufgetretenen Mangels mit möglichst genauer Fehlerangabe

Bei Gewährleistungsansprüchen oder Störungen wenden Sie sich bitte an ihre Einkaufsstätte.

Safe2Home 1.0 Bedienungsanleitung 20180201